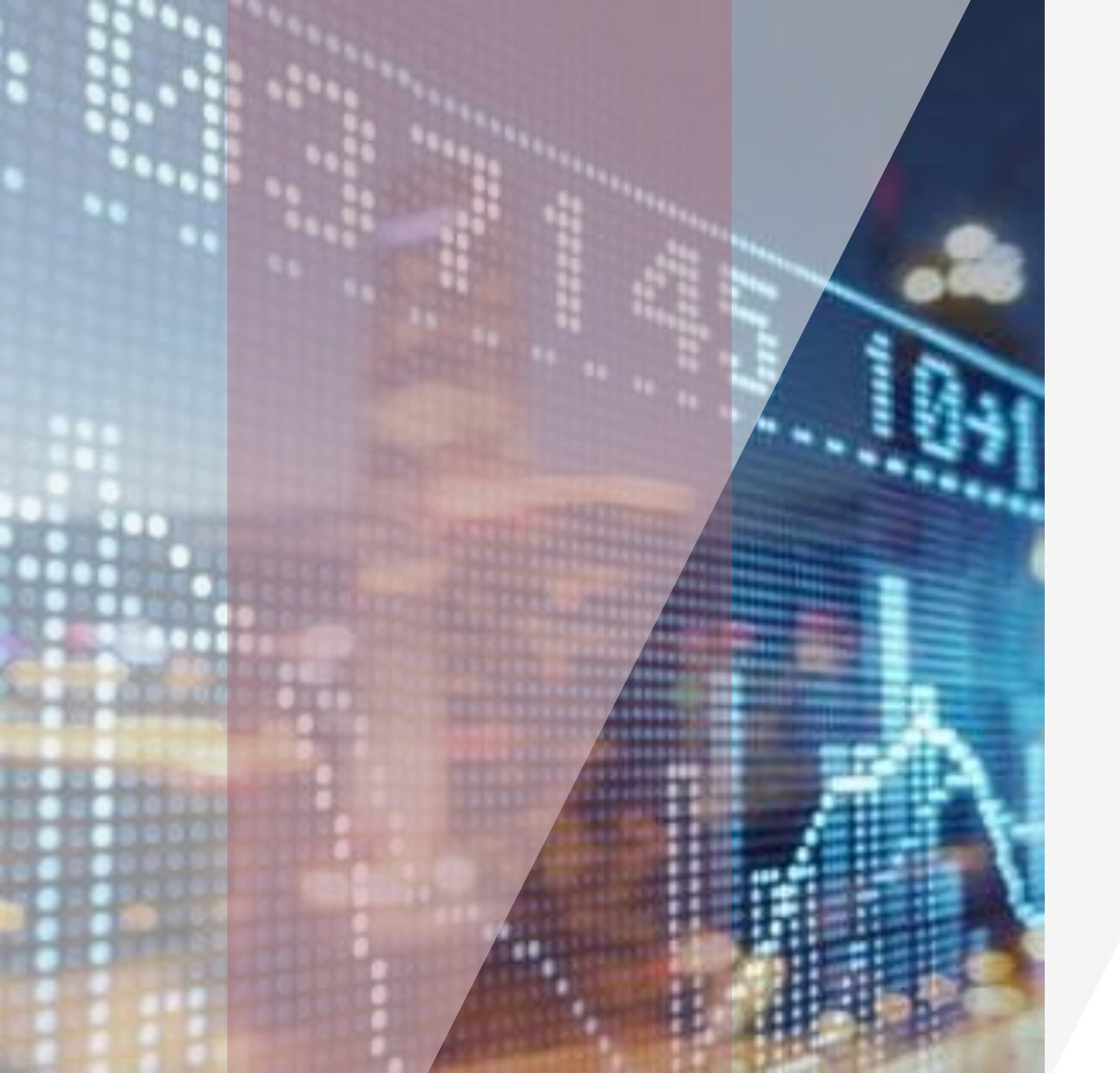

# Hướng dẫn sử dụng

GUOTAI JUNAN VIỆT Năm GUOTAI JUNAN SECURITIES (VIETNAM) CORP.

 $\bullet \bullet \bullet \bullet$ 

**GTJA Home Trading** 

### Mục lục

- 1. Đăng nhập Hệ Thống '
- 2. Thông tin thị trường
- 3. Giao dịch chứng khoán
- 4. Giao dịch tiền
- 5. Quản lý tài sản
- 6. Tiện ích khác
- 7. Lệnh
- 8. workspace

Lệnh mua Lệnh bán Lệnh sửa Lệnh hủy

| Đảng nhập tài khoản  | 3 |
|----------------------|---|
| Đổi mật khẩu         | 4 |
| Đăng ký mở TK        | 6 |
| Các tiện ích mua bán | 8 |

| Tin Tức              | 8  |
|----------------------|----|
| Đồ thị kỹ thuật      | 9  |
| Toàn cảnh thị trường | 10 |

| Ngân hàng trực tuyến |
|----------------------|
| Chuyển khoản         |
| Hoàn trả ký quỹ, ứng |
| trước                |

| Lệnh đặt trước          | 12 |
|-------------------------|----|
| giao dịch lô lẻ sàn HCM | 13 |
| Xác nhận phiếu lệnh     | 14 |
| Chuyển khoản chứng      | 15 |
| khoán                   |    |

Thông tin tài khoản Thông tin tài khoản ký quỹ Sao kê giao dịch

17 18

19

21 22 23

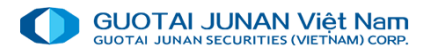

## 🛃 Phần I: Đăng nhập hệ thống

Tải bản IVS home trading trên website :

https://gtjas.com.vn

#### Bước 1: Đăng nhập

- Tên đăng nhập: Tài khoản chứng khoán của khách hàng tại IVS.
- Mật khẩu: Mật khẩu đăng nhập hệ thống mà khách hàng được IVS cung cấp khi mở tài khoản.
- Lưu tên đăng nhập: Khách hàng có thể chọn Lưu tên đăng nhập để lần sau đăng nhập vào hệ thống sẽ không cần nhập lại thông tin Tên đăng nhập.
- Nhấn nút Đăng nhập.

| GUOTAI             | JUNAN VIệt Nam                                  |
|--------------------|-------------------------------------------------|
| 📩 Tiếng Việt       | ~                                               |
| L c028287          |                                                 |
| 🔒 Mật khẩu         |                                                 |
| 🛃 Lưu đăng nhập    |                                                 |
| Đà                 | ăng nhập                                        |
|                    | Quên mật khẩu?                                  |
| Bản công bố rủi ro | لي Đăng ký tài khoản<br>صه Chọn máy chủ kết nối |

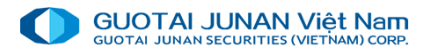

### Bước 2. Đổi mật khẩu đăng nhập

Đối với khách hàng lần đầu tiên đăng nhập, hệ thống sẽ yêu cầu đổi mật khẩu đăng nhập. Các thông tin cần nhập như sau:

Mật khẩu hiện tại: Mật khẩu đăng nhập mà CTCK cung cấp cho khách hàng.

Mật khẩu mới: Yêu cầu có ít nhất 6 ký tự: trong đó bao gồm chữ và số.

Xác nhận lại: nhập lại chính xác mật khẩu mới ở trên.

Nhấn nút Đổi mật khẩu

### Nhập số OTP

Khi khách hàng đăng nhập đúng thông tin, hệ thống sẽ hiển thị "Xác nhận OTP - OTP số....", khách hàng điền số OTP tương ứng trong thẻ ma trận OTP mà khách hàng nhận được khi mở tài khoản giao chứng khoán tại Cty chứng khoán.

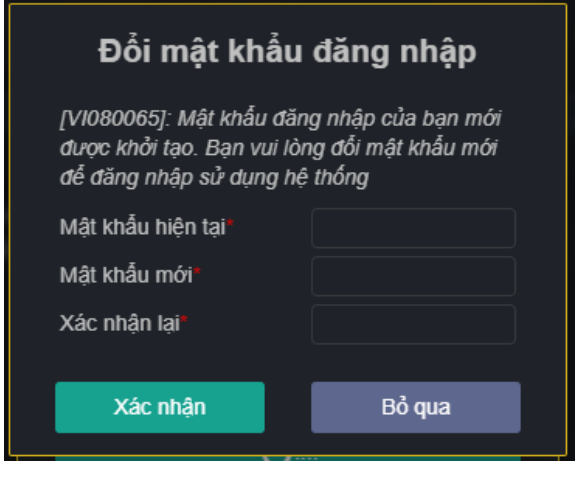

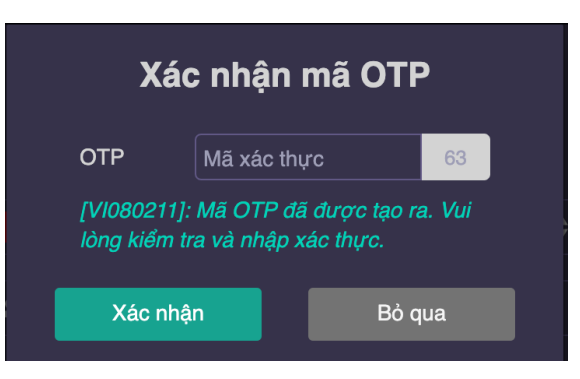

### Quên mật khẩu

#### Bước 1: Nhập thông tin:

Tên đăng nhập, Email đăng ký và Số điện thoại khi mở tài khoản.

Yêu cầu: ít nhất phải nhập 1 trong 2 thông tin Email hoặc Số điện thoại để xác thực.

Bước 2: Tạo mới mật khẩu:

Nhấn nút Tạo mới mật khẩu.

Dựa vào thông tin Email hoặc Số điện thoại đăng ký mà khách hàng nhập ở Bước 1, hệ thống sẽ gửi mật khẩu mới đến Email / SMS cho khách hàng.

Bước 3: Đăng nhập lại:

Khách hàng đăng nhập lại hệ thống bằng mật khẩu mới mà hệ thống đã gửi đến Email / SMS của khách hàng.

Hệ thống sẽ yêu cầu đổi lại mật khẩu giao dịch giống như đăng nhập lần đầu và hệ thống.

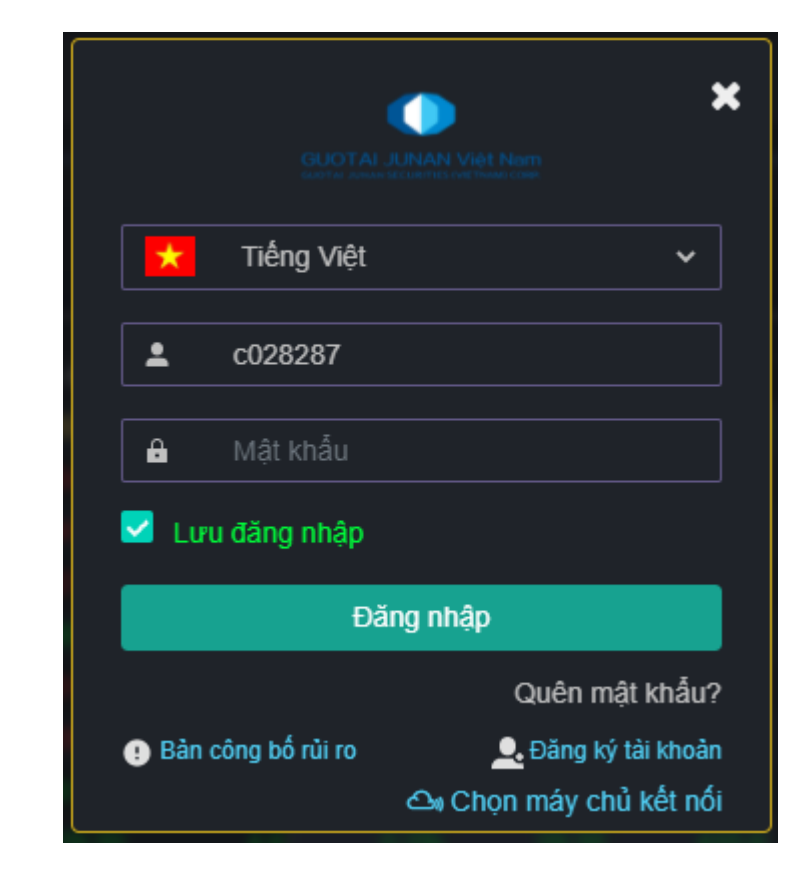

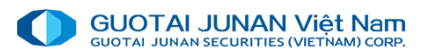

### Đăng ký mở tài khoản

Khách hàng muốn mở tài khoản trực tuyến tại CTCK có thể nhấn nút Đăng ký mở tài khoản tại màn hình đăng nhập

| Đăng               | nhập                |
|--------------------|---------------------|
|                    | Quên mật khẩu?      |
| Bản công bố rủi ro | 🔔 Đăng ký tài khoản |

#### Bước 1: Nhập thông tin:

- > (\*) là các thông tin bắt buộc nhập.
- Các thông tin khác khách hàng có thể bỏ trống nếu thấy không cần thiết.
- Nhấn nút Đăng ký nếu khách hàng muốn gửi hồ sơ cho CTCK.

#### Bước 2: Đăng ký thành công:

Sau khi đăng ký thông tin mở tài khoản trực tuyến thành công, nhân viên CTCK sẽ liên hệ để xác nhận thông tin với khách hàng trong thời gian gần nhất.

| Đăng ký mở tài khoản giao dịch Chứng khoán tại GTJA (Vietnam) 🛛 🗙 |            |   |                     |                                     |     |  |  |  |  |  |
|-------------------------------------------------------------------|------------|---|---------------------|-------------------------------------|-----|--|--|--|--|--|
| Họ tên KH*                                                        |            |   | Giới tính*          | Chọn giới tính của bạn              | ~   |  |  |  |  |  |
| Ngày sinh*                                                        | 01/01/1990 |   | Nơi sinh*           |                                     |     |  |  |  |  |  |
| Loại giấy tờ                                                      | CMND       | ~ | Quốc tịch*          | VIỆT NAM                            | ~   |  |  |  |  |  |
| Số ĐKNSH*                                                         |            |   | Ngày cấp*           | 07/10/2021                          |     |  |  |  |  |  |
| Nơi cấp*                                                          |            |   | Nghề nghiệp         |                                     |     |  |  |  |  |  |
| ĐC liên hệ*                                                       |            |   |                     |                                     |     |  |  |  |  |  |
| ĐC thường trú                                                     |            |   |                     |                                     |     |  |  |  |  |  |
| ĐT cố định                                                        |            |   | ĐT di động <b>*</b> |                                     |     |  |  |  |  |  |
| Email                                                             |            |   |                     |                                     |     |  |  |  |  |  |
| ĐC ưu tiên                                                        | ĐC liên hệ | ~ | ĐT ưu tiên          | ĐT di động                          | ~   |  |  |  |  |  |
| ĐV công tác                                                       |            |   | Mã số thuế          |                                     |     |  |  |  |  |  |
|                                                                   |            |   |                     |                                     |     |  |  |  |  |  |
| Đăng ký                                                           | Nhập lại   |   | Trươ                | ờng có đầu (*) là trường bát buộc n | hạp |  |  |  |  |  |

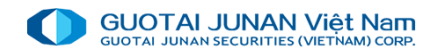

## Phần 2: Thông tin thị trường

💶 GTJA (Vietnam) Home Trading

|              | 5:3         | UOTAL.<br>35:56 | UUNAN VIỆT<br>IUNAN VIỆT<br>ICORITIES (VIỆT HAN<br>HOSE - | Nam<br>Access<br>Hết | 5.37 ♠<br>00 CP 7<br>giờ GD | 3.68 <b>(</b> 0.63%<br>7 <b>62.818 Tỷ</b> | )                      |                |                |             |        |       |       |          |           |       |        |      |
|--------------|-------------|-----------------|-----------------------------------------------------------|----------------------|-----------------------------|-------------------------------------------|------------------------|----------------|----------------|-------------|--------|-------|-------|----------|-----------|-------|--------|------|
|              | <u>[101</u> | Bảng<br>        | g giá (VN3<br>Hãy nhập i                                  | 0)<br>mã ch          | C Đặt lệnh<br>ứng khoán     | X Thôr                                    | ng tin tài sả<br>▼ HNX | in X<br>• UPCO | M <del>-</del> |             |        |       |       |          |           |       |        |      |
|              | ŧ           |                 |                                                           |                      | 01-                         | 70                                        |                        |                |                | Thông tin ( | dư mua |       |       | ł        | (hớp lệnh |       |        |      |
| rng          |             | =               | маск                                                      |                      | San                         | IC                                        | Tran                   | Giá 3          | KL 3           | Giá 2       | KL 2   | Giá 1 | KL 1  | 4 + /- ▶ | Giá       | KL    | Giá 1  | KL 1 |
|              |             |                 | PLX                                                       |                      | 50.20                       | 53.90                                     |                        |                |                |             |        | 53.90 | 3,5   | 0.2%     |           | 82,0  | 54.00  |      |
| i thị trường | Ś           |                 | NVL                                                       |                      | 97.70                       | 105.00                                    |                        |                |                |             |        |       | 66,4  |          |           |       |        |      |
| ruiòina      |             |                 | MSN                                                       |                      | 132.30                      | 142.20                                    |                        |                |                |             |        |       |       |          |           |       | 142.10 |      |
| luong        | 7           |                 | MWG                                                       |                      | 119.40                      | 128.30                                    |                        |                |                |             |        |       | 1,5   |          |           |       | 128.00 | ;    |
| oai          |             |                 | PDR                                                       |                      | 78.40                       | 84.30                                     |                        | 85.20          | 57,8           | 85.30       | 40,8   | 85.40 | 51,0  |          |           |       | 85.50  |      |
| OĢI          | •••         |                 | ACB                                                       | ٠                    | 29.20                       | 31.35                                     |                        |                | 122,4          |             |        |       | 236,0 |          |           |       |        |      |
| ai           |             |                 | BID                                                       | ٠                    | 36.65                       | 39.40                                     |                        |                |                |             |        |       |       |          |           |       |        |      |
|              |             |                 | BVH                                                       | <b>^</b>             | 56.80                       | 61.00                                     |                        | 61.40          | 11,2           | 61.50       | 2,0    | 61.60 | 11,1  |          |           |       | 61.90  |      |
| quyền        |             |                 | CTG                                                       | ♠                    | 27.25                       | 29.30                                     |                        |                |                | 29.30       | 617,3  | 29.35 | 4,6   |          |           | 415,6 | 29.40  | \$   |
|              |             |                 | FPT                                                       | ٠                    | 87.80                       | 94.40                                     |                        |                |                |             |        |       | 12,7  |          |           |       | 94.40  | ;    |
|              |             |                 | GAS                                                       | ٠                    | 105.60                      | 113.50                                    |                        |                |                |             |        |       | 7,7   |          |           |       |        |      |
|              |             |                 | GVR                                                       | ٠                    | 35.25                       | 37.85                                     |                        | 38.10          | 65,6           |             | 12,7   | 38.20 | 13,5  | 0.9%     |           |       | 38.25  |      |
|              |             |                 | цор                                                       |                      | 22.00                       | 24.25                                     |                        |                |                |             |        |       | 20.4  |          |           |       |        |      |

- Tin tức
- Bảng giá
- Đồ thị kỹ thuật
- Toàn cảnh thi trường
- Lịch sử toàn cảnh thị trường
- Thanh khoản thị trường
- Giao dịch khối ngoại
- Sở hữu khối ngoại
- Tra cứu thông tin quyền
- Lệnh quảng cáo

### Tin tức

#### Chọn Thông tin thị trường\ Tin tức

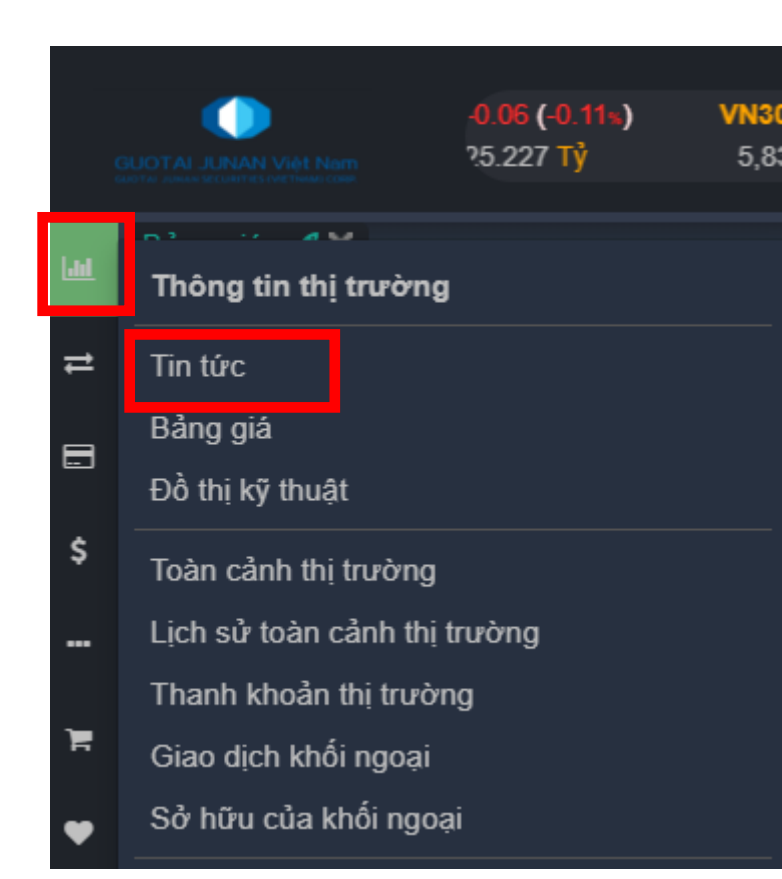

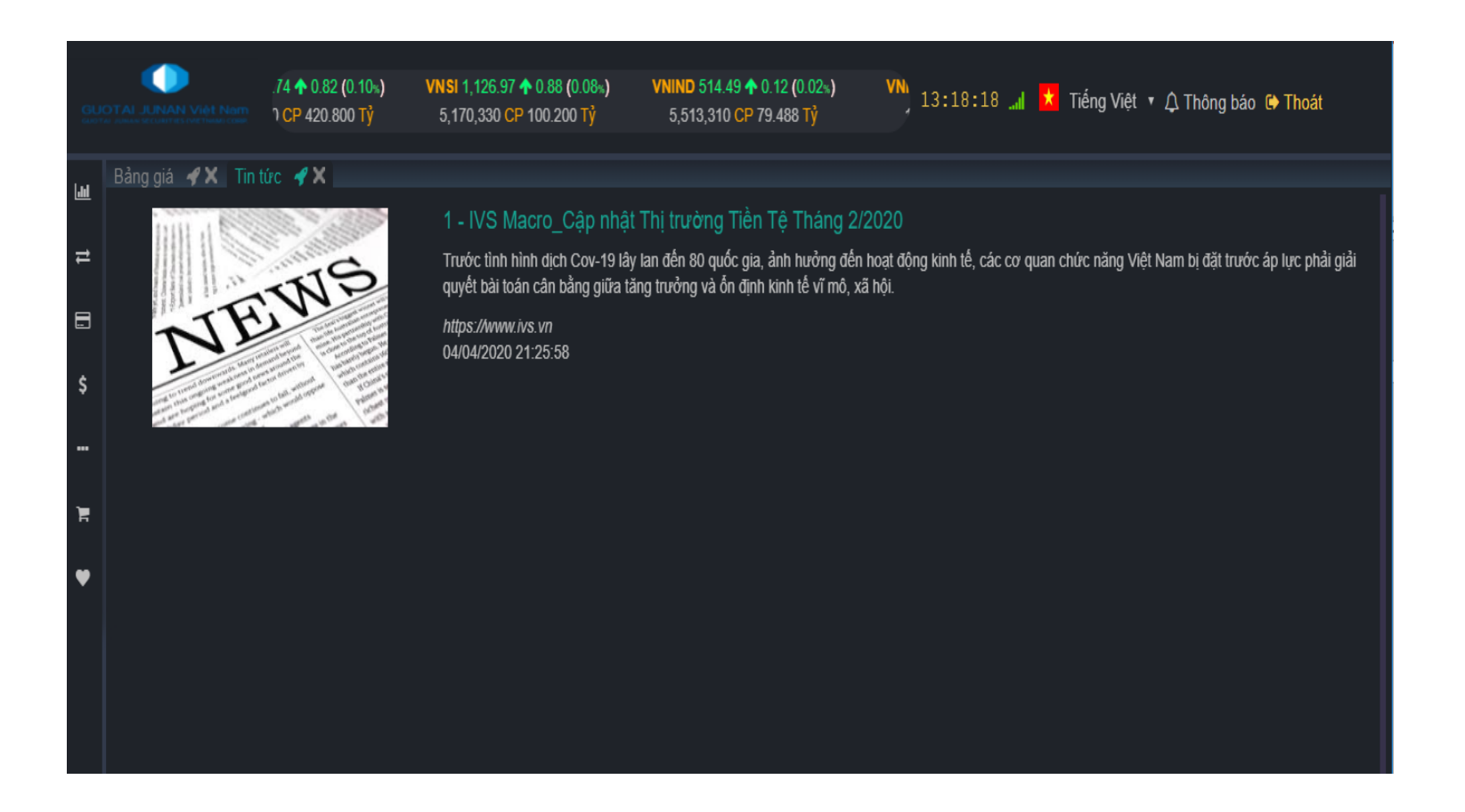

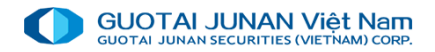

### Đồ thị kỹ thuật

1. Chọn Thông tin thị trường Bảng giá

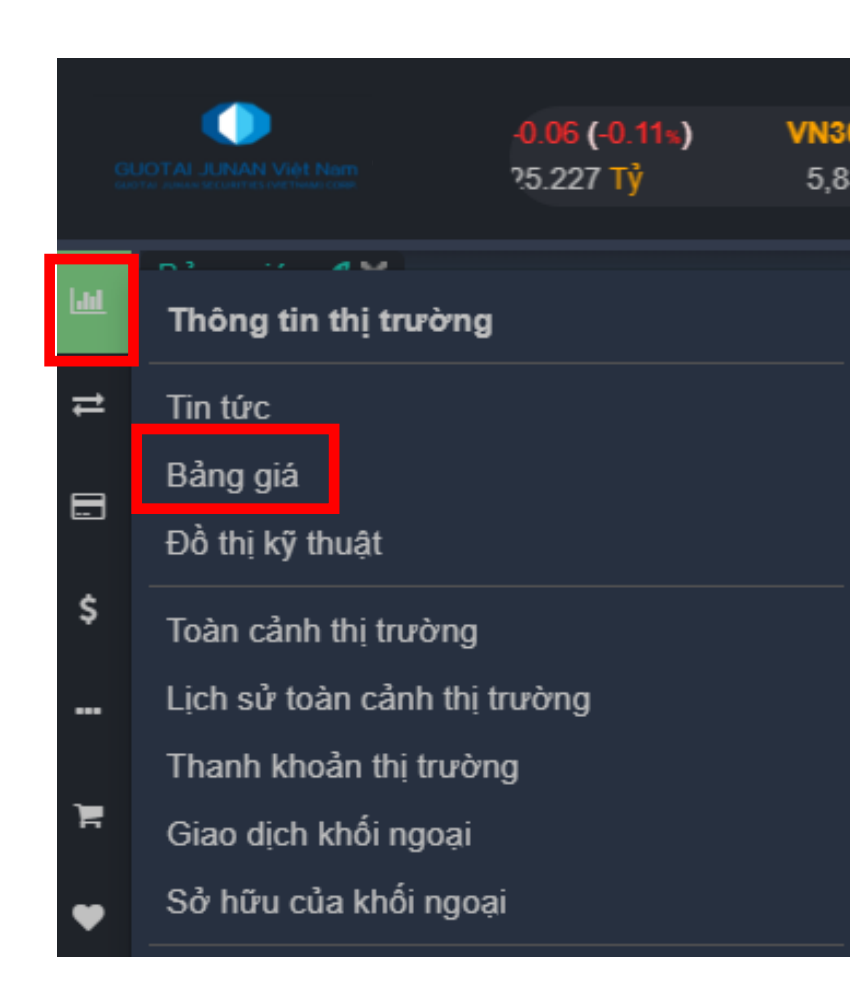

| GUC |                                                                    |         |         | <mark>VNI 871</mark> .<br>37,906,0 | 17 🛧 1.2<br>74 CP 53 | 26 (0.14%)<br>35.557 Tỷ |           | HNX 116<br>10,091,7 | 5.33 <b>↑</b> 0.<br>700 CP 1: | 43 <b>(</b> 0.37)<br>27.672 T | د) ا<br>ý | JPCOM 5<br>2,157,4 | 6.92 ♥<br>400 CP 2 | - <mark>0.06 (-0</mark><br>25.227 T | 13:25   | 5:53 "   | i 📩 1    | īếng Việ | et ▼ 众  | Thông bác | ) 🕞 Thoát               | t     |
|-----|--------------------------------------------------------------------|---------|---------|------------------------------------|----------------------|-------------------------|-----------|---------------------|-------------------------------|-------------------------------|-----------|--------------------|--------------------|-------------------------------------|---------|----------|----------|----------|---------|-----------|-------------------------|-------|
| ш   | Bảng giá 🖋 🗙 Tin tức 🛷 🗙                                           |         |         |                                    |                      |                         |           |                     |                               |                               |           |                    |                    |                                     |         |          |          |          |         |           |                         |       |
| ≠   | Hãy nhập mã chứng khoản Danh mục quan tâm 😔 🔻 HOSE 👻 HNX 👻 UPCOM 👻 |         |         |                                    |                      |                         |           |                     |                               |                               |           |                    |                    |                                     |         |          |          |          |         |           |                         |       |
|     |                                                                    | Càn     | те      | Trần                               |                      |                         | Thông tin | dư mua              |                               |                               | ŀ         | thớp lệnh          |                    |                                     |         | Thông ti | n dư bán |          |         | - to      | Nhà Đ                   | TNN   |
|     |                                                                    | Sall    | ic      | IIdii                              | Giá 3                | KL 3                    | Giá 2     | KL 2                | Giá 1                         | KL 1                          | + /- ▶    | Giá                | KL                 | Giá 1                               | KL 1    | Giá 2    | KL 2     | Giá 3    | KL 3    |           | <ul> <li>Mua</li> </ul> | Bán ▶ |
| -   | HBC 🛧                                                              | 10,350  | 11,100  |                                    |                      |                         |           |                     | 11,100                        | 195,940                       |           | 11,100             | 200                | 11,150                              | 103,590 | 11,200   | 242,640  | 11,250   | 155,490 | 481,020   |                         |       |
| ¢   | HPG 🛧                                                              | 26,100  | 28,050  |                                    |                      |                         |           |                     |                               |                               |           |                    |                    | 28,050                              | 84,810  | 28,100   | 64,930   | 28,150   | 116,750 | 1,080,650 | 167,660                 |       |
| Ť   | MSN 🔶                                                              | 51,900  | 55,700  |                                    |                      |                         | 55,700    | 17,890              | 55,800                        |                               | 0.4%      | 55,900             |                    | 55,900                              | 11,410  | 56,000   | 36,020   | 56,100   | 2,300   | 75,750    | 14,050                  |       |
|     | TDH 🛧                                                              | 8,330   | 8,950   |                                    | 8,950                | 2,930                   | 8,960     | 15,540              | 8,970                         | 5,980                         | 0.2%      | 8,970              | 2,000              | 9,000                               | 24,060  | 9,020    | 10,000   | 9,030    | 14,900  | 53,060    |                         |       |
|     | VCB 🛧                                                              | 77,700  | 83,500  |                                    |                      |                         |           |                     | 83,500                        | 3,650                         | 0.1%      | 83,600             |                    | 83,600                              | 23,260  | 83,700   | 10,880   | 83,800   | 10,660  | 63,390    | 39,040                  |       |
| Ì۳. | VHM 🛧                                                              | 75,500  | 81,100  |                                    |                      |                         | 81,100    | 3,960               | 81,200                        | 3,920                         | 0.1%      | 81,200             |                    | 81,300                              | 3,320   | 81,400   | 1,630    | 81,500   | 5,860   | 40,420    | 9,840                   |       |
|     | VIC 🛧                                                              | 84,200  | 90,500  |                                    | 90,700               | 2,560                   | 90,800    | 1,910               | 90,900                        |                               |           | 91,000             |                    | 91,000                              | 6,170   | 91,100   |          | 91,200   |         | 12,910    | 3,990                   |       |
| •   | VNM 🛧                                                              | 107,900 | 116,000 |                                    | 116,100              | 8,030                   | 116,200   | 1,930               | 116,300                       | 790                           | 0.3%      | 116,300            |                    | 116,400                             | 11,210  | 116,500  | 16,310   | 116,600  | 7,170   | 64,120    | 49,690                  |       |
|     | VTV 🛧                                                              | 5,400   | 6,000   |                                    |                      |                         |           |                     |                               |                               |           |                    |                    | 6,100                               |         | 6,200    |          | 6,500    |         |           |                         |       |
|     | YEG 🛧                                                              | 55,500  | 59,600  |                                    |                      |                         |           |                     |                               |                               | 0.3%      | 59,800             |                    | 59,800                              | 700     | 59,900   | 1,200    | 60,000   | 3,120   | 1,140     | 500                     |       |
|     |                                                                    |         |         |                                    |                      |                         |           |                     |                               |                               |           |                    |                    |                                     |         |          |          |          |         |           |                         |       |
|     |                                                                    |         |         |                                    |                      |                         |           |                     |                               |                               |           |                    |                    |                                     |         |          |          |          |         |           |                         |       |

2. Mục bảng giá khách hàng có thể thêm hoặc xóa danh mục với những cổ phiếu quan tâm

Xác nhận

|                   | Bảng giá 🕜 🗙 Tin tức 🛷 🗙                                   |
|-------------------|------------------------------------------------------------|
|                   | ├ Hãy nhập mã chứng khoán Danh mục quan tâm 😔 ▼ HOSE ▼     |
|                   | YEG - HOSE - CTCP TAP DOAN YEAH1                           |
|                   | VND - HOSE - CTCP CHUNG KHOAN VNDIRECT                     |
| Tao danh muc mới  | DCG - UPC - CTCP Tổng Công ty May Đáp Cầu                  |
|                   | YTC - UPC - Xuất nhập khẩu Y tế Thành phố Hồ Chí Minh      |
|                   | YRC - UPC - CTCP Đường sắt Yên Lào                         |
|                   | YBM - HOSE - CTCP KHOANGSAN CN YEN BAI                     |
| nhập tên danh mục | YBC - UPC - CTCP Xi măng và khoáng sản Yên Bái             |
|                   | XPH - UPC - CTCP Xà phòng Hà Nội                           |
|                   | XMD - UPC - CTCP Xuân Mai - Đạo Tú                         |
| ác nhân Không     | XMC - UPC - Cổ phiếu CTCP Bê tông và XD Vinaconex Xuân Ma: |
|                   | XLV - UPC - CTCP Xây lắp và Dịch vụ Sông Đà                |

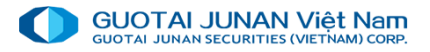

## Toàn cảnh thị trường, Lịch sử toàn cảnh thị trường, Thanh khoản thị trường, Giao dịch khối ngoại, Sở hữu khối ngoại

Chọn Thông tin thị trường, chọn menu cần chọn. Khách hàng có thể kéo và sắp xếp các màn hình theo sở thích

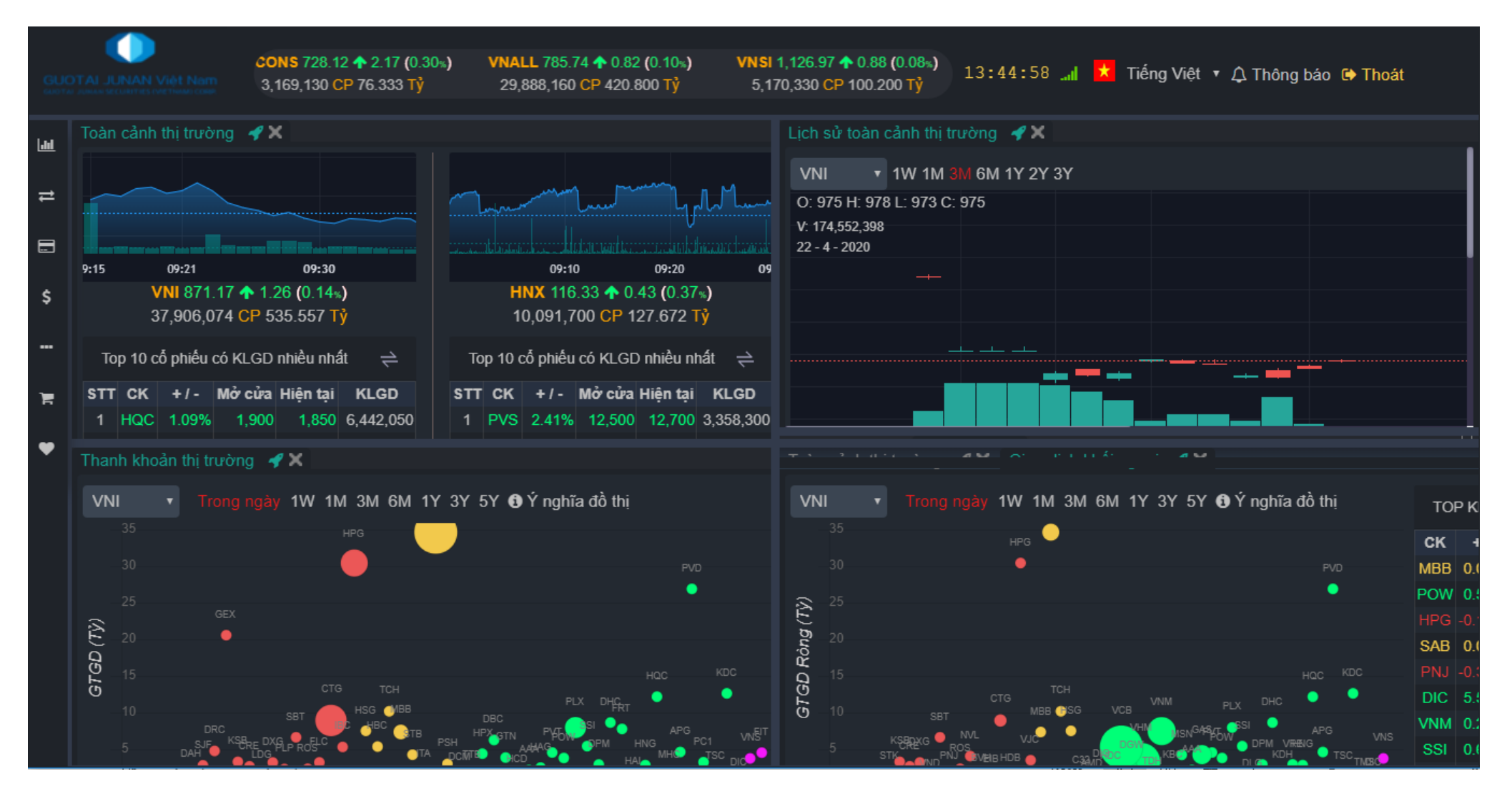

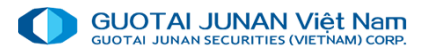

## Phần 3: Giao dịch chứng khoán

Menu giao dịch chứng khoán gồm:

- Lệnh đặt trước
- Đăng ký bán lô lẻ( HSX)
- Xác nhận phiếu lệnh
- Chuyển khoản chứng khoán
- Mua chứng khoán PHT

|             |                       | 84 \land 1 66 (0 21=)       | VNMID 907 21 🔿 0.51 (0.06«) VNUTI 667 11 4 |  |  |  |  |  |  |
|-------------|-----------------------|-----------------------------|--------------------------------------------|--|--|--|--|--|--|
|             | GUOTAL JUNAN Việt Nam | ר (0.21%)<br>ר CP 68.635 Tỷ | 11,314,720 CP 165.797 Tỷ 496,000 CP        |  |  |  |  |  |  |
|             |                       | <b>A</b> M                  |                                            |  |  |  |  |  |  |
| <b>Laul</b> | Giao dịch chứng kh    | oán                         |                                            |  |  |  |  |  |  |
| 11          | Lệnh đặt trước        |                             | - manun manun politica                     |  |  |  |  |  |  |
|             | Đăng ký bán lô lẻ (HS | SX)                         |                                            |  |  |  |  |  |  |
|             | Xác nhận phiếu lệnh   |                             | 09:10 09:20 09                             |  |  |  |  |  |  |
| \$          | Chuyến khoản chứng    | khoán                       | 10,091,700 CP 127.672 Tỷ                   |  |  |  |  |  |  |
|             | Mua chứng khoán PH    | IT                          | Top 10 cổ phiếu có KLGD nhiều nhất 🛛 <     |  |  |  |  |  |  |
| 'n          |                       |                             | STT CK +/- Mở cửa Hiện tại KLGD            |  |  |  |  |  |  |
|             |                       |                             | 1 PVS 2.41% 12,500 12,700 3,358,300        |  |  |  |  |  |  |
|             |                       |                             |                                            |  |  |  |  |  |  |
|             |                       |                             | Y 3Y 5Y <b>G</b> Ý nghĩa đồ thị            |  |  |  |  |  |  |
|             |                       |                             |                                            |  |  |  |  |  |  |
|             |                       |                             |                                            |  |  |  |  |  |  |

### Lệnh đặt trước

1.Từ menu chọn mục " Lệnh đặt trước":

|    | Giao dịch chứng khoán    |  |  |  |  |  |  |  |
|----|--------------------------|--|--|--|--|--|--|--|
| 1  | Lệnh đặt trước           |  |  |  |  |  |  |  |
| E  | Đăng ký bán lô lẻ (HSX)  |  |  |  |  |  |  |  |
| \$ | Xác nhận phiếu lệnh      |  |  |  |  |  |  |  |
|    | Chuyển khoản chứng khoán |  |  |  |  |  |  |  |
|    | Mua chứng khoán PHT      |  |  |  |  |  |  |  |

| 061C008775 - Nguyễ  | n Hữu ⊦ | lùng  |        | •   | 00        |
|---------------------|---------|-------|--------|-----|-----------|
| Mua                 |         |       |        | Bán |           |
| VND - HOSE - CTCP ( | CHUNG   | KHOAN |        | ECT |           |
| CE: 14,178 FL:      | 12,322  | RF:   | 13,250 | CR: | 13,350    |
| Phiên ATO           |         |       |        |     | T         |
| LO                  |         |       | A      | то  |           |
| Khả năng mua        |         |       |        |     | 2,921,831 |
| Giá*                |         |       |        |     | 16,000    |
| Khối lượng"         |         |       |        |     | 100       |
| Ngày HL*            |         |       |        | 10  | 0/07/2020 |
| Ngày hết HL*        |         |       |        | 17  | 7/07/2020 |
|                     | GỬI LỆ  | NH MU | A      |     |           |

3. Trên Danh sách tất cả lệnh đặt trước nhấn nút Hủy Chọn Xác Nhận: Xác nhận hủy lệnh thành công.

Chọn Hủy Yêu Cầu: Hủy thao tác hủy lệnh mua / bán.

2. Xác nhận lệnh: Sau khi khách hàng nhấn nút Xác nhận đặt lệnh đặt trước MUA / Xác nhận đặt lệnh đặt trước BÁN hệ thống sẽ hiện thị màn hình xác nhận như sau:

- Nhận nút Xác nhận gửi lệnh: Xác nhận thông tin lệnh đặt trước là đúng và chờ khi đến Ngày hiệu lực lệnh sẽ được đẩy lên Sở.
- Nhấn nút Hủy yêu cầu: Hủy thao tác đặt lệnh bán / mua.

| Thô        | ng báo xác nhậ     | n I  | ệnh đặt tr  | ước MUA     |      |
|------------|--------------------|------|-------------|-------------|------|
| Tài khoản  | 061C008775.00 - Ng | uyễr | n Hữu Hùng  |             |      |
| Mã CK      | VND - HOSE - CTCP  | сн   | UNG KHOAN   | VNDIRECT    |      |
| Khối lượng | 100                | G    | iá          | 16          | ,000 |
| Loại lệnh  | Lệnh giới hạn (LO) | Р    | hiên GD     | Phiên ATO   |      |
| Ngày HL    | 10/07/2020         | N    | lgày hết HL | 17/07/2020  |      |
|            |                    |      |             |             |      |
|            | Gửi lệnh           |      | H           | lủy yêu cầu |      |

| ≣⊠∎€       | $\equiv \otimes \circ, \mathscr{J}$ |       |           |                    |           |            |        |            |             |            |                     |   |  |
|------------|-------------------------------------|-------|-----------|--------------------|-----------|------------|--------|------------|-------------|------------|---------------------|---|--|
|            | Số HL                               | Mã CK | Giao dịch | Loại lệnh          | Phiên GD  | Khối lượng | Giá    | Ngày HL    | Ngày hết HL | Trạng thái | Kênh giao dịch      | Ν |  |
| <u>Hủy</u> | 14                                  | VND   | Lệnh mua  | Lệnh giới hạn (LO) | Phiên ATO | 100        | 16,000 | 10/07/2020 | 17/07/2020  | Chờ xử lý  | OTS - Premium Tradi |   |  |

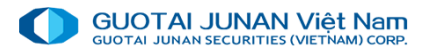

### Đăng ký bán lô lẻ sàn HSX

Từ menu chọn" Đăng ký bán lô lẻ sàn HSX", màn hình sẽ xuất hiện danh sách CK có thể bán lô lẻ sàn HSX

| GUC |        | NAN VIỆT P   | •) VNREAL 1,152.2<br>9,272,660 C | 23 <b>↑</b> 3.66 <b>(</b> 0.32%<br>₽ 52.125 Tỷ | ) VNSML 773.8<br>12,792,310 | 4 <b>↑</b> 1.66 (0.21%)<br>CP 68.635 Tỷ | <b>VNMID 90</b><br>11,314,7 | 7.21 <b>↑</b> 0.5\<br>20 CP 165. <sup>-</sup> | 14:15:17 🖼   |
|-----|--------|--------------|----------------------------------|------------------------------------------------|-----------------------------|-----------------------------------------|-----------------------------|-----------------------------------------------|--------------|
| Lad | Toàn c | ảnh thị trườ | ờng 🖋 🗙 🛛 Đăng ký bán lớ         | ) lẻ (HSX) 🖪                                   | ۲                           |                                         |                             |                                               |              |
|     | 0610   | :008775 - N  | guyễn Hữu Hùng                   |                                                | • 00                        |                                         |                             |                                               |              |
| ₽   | Dan    | h cách CK    | có thể bán là lẻ (HSX) D         | anh sách lânh l                                | hán là lẻ (HSY) tra         | véna naàv                               |                             |                                               |              |
| B   | Dali   | I Sacii Cik  |                                  |                                                |                             | ng ngay                                 |                             |                                               |              |
| 2   | #      | MäCK         | Khối lượng CK lố lẻ (HSX)        | SL sở hữu                                      | SLCK TDCN                   | Loại giá                                | Tỷ lệ (%)                   | Giá                                           | Giá CTCK mua |
| \$  |        |              |                                  |                                                |                             |                                         |                             |                                               |              |
|     |        |              |                                  |                                                |                             |                                         |                             |                                               |              |
|     |        |              |                                  |                                                |                             |                                         |                             |                                               |              |
| ì   |        |              |                                  |                                                |                             |                                         |                             |                                               |              |
|     |        |              |                                  |                                                |                             |                                         |                             |                                               |              |
| Ť   |        |              |                                  |                                                |                             |                                         |                             |                                               |              |
|     |        |              |                                  |                                                |                             |                                         |                             |                                               |              |
|     |        |              |                                  |                                                |                             |                                         |                             |                                               |              |

| G           |               | NAN Việt Ng<br>NAN Việt Ng | VNFINSELECT<br>0 CP 0                   | 10.00 .00 (.00 <b>∞)</b><br>.000 Tỷ | VNDIAMOND<br>0 CP 0. | 0.00 .00 (.00%)<br>000 Tỷ | HNX3<br>0 ( |
|-------------|---------------|----------------------------|-----------------------------------------|-------------------------------------|----------------------|---------------------------|-------------|
| <u>[11]</u> | Toàn cả       | nh thị trườ                | ng 🖪 🗙 Đăng ký                          | bán lô lẻ (HSX) 🖪                   | X                    | _                         |             |
| 11          | 061C0<br>Danh | 008775 - Ng<br>sách CK c   | juyễn Hữu Hùng<br>có thể bán lô lẻ (HS) | X) Danh sách lệr                    | nh bán lô lẻ (HS     | o<br>SX) trong ngày       |             |
|             | #             | Số HL                      | Thời gian đăng ký l                     | bán Mã CK                           | KL lô lẻ             | Giá                       | Trạng thái  |
| \$          |               |                            |                                         |                                     |                      |                           |             |
|             |               |                            |                                         |                                     |                      |                           |             |
| ì           |               |                            |                                         |                                     |                      |                           |             |
|             |               |                            |                                         |                                     |                      |                           |             |
|             |               |                            |                                         |                                     |                      |                           |             |
|             |               |                            |                                         |                                     |                      |                           |             |
|             |               |                            |                                         |                                     |                      |                           |             |
|             |               |                            |                                         |                                     |                      |                           |             |

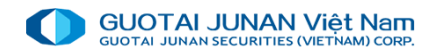

### Xác nhận phiếu lệnh

Với các lệnh đặt trực tiếp qua môi giới, khách hàng cần xác nhận để đảm bảo tính xác thực của phiếu lệnh. Khách hàng chọn điều kiện " loại xử lý" và khoảng thời gian từ ngày đến ngày. Hệ thống sẽ liệt kê toàn bộ các lệnh được đặt qua môi giới cần sự xác minh lại của khách hàng

|       |          |            | VNSI 1,1<br>5,170,3 | 126.97 ♠ 0.88 (0.08∗)<br>330 CP 100.200 Tỷ | <b>VNIN</b><br>5,: | ID 514.49<br>513,310 C | <b>↑</b> 0.12 <b>(</b> 0.02<br>P 79.488 Tỷ | <b>») VNIT</b><br>16 | 1,092.02 0.00<br>4,050 CP 7.48 | (0.6<br>9 Tỷ 14:28 | 3:33 📶 📩    | Tiếng Việt ▼ Ậ T | hông báo 🕩 Thoát    |
|-------|----------|------------|---------------------|--------------------------------------------|--------------------|------------------------|--------------------------------------------|----------------------|--------------------------------|--------------------|-------------|------------------|---------------------|
| [.III | Xác nhận | phiếu lệnh | <b>∢</b> ×          |                                            |                    |                        |                                            |                      |                                |                    |             |                  |                     |
|       |          |            |                     |                                            | 1                  | Tài khoản              | 061C                                       | 008775.00 - Ng       | uyễn Hữu Hùn                   | g 🔻                |             |                  |                     |
| t     |          |            |                     |                                            | ι                  | .oại xử lý             | Chươ                                       | xác nhận             |                                | •                  |             |                  |                     |
|       |          |            |                     |                                            | ר                  | īừ ngày*               |                                            |                      | 01                             | /07/2020           |             |                  |                     |
| Ś     |          |            |                     |                                            | £                  | Dến ngày <b>*</b>      |                                            |                      | 10                             | /07/2020           |             |                  |                     |
|       |          |            |                     |                                            |                    |                        | Ð                                          | Tra cứu phiếu k      | <sup>a</sup> nh                |                    |             |                  |                     |
|       |          |            |                     |                                            |                    |                        |                                            |                      |                                |                    |             |                  |                     |
| F     |          |            | Tiếu khoản          | Thời gian đặt lệnh                         | Số HL              | Mã CK                  | Giao dịch                                  | Trạng thái           | Khối lượng                     | Giá đặt            | KL chờ khớp | Tổng KL khớp     | Trạng thái xác nhận |
| •     |          |            |                     |                                            |                    |                        |                                            |                      |                                |                    |             |                  |                     |
|       |          |            |                     |                                            |                    |                        |                                            |                      |                                |                    |             |                  |                     |
|       |          |            |                     |                                            |                    |                        |                                            |                      |                                |                    |             |                  |                     |
|       |          |            |                     |                                            |                    |                        |                                            |                      |                                |                    |             |                  |                     |
|       |          |            |                     |                                            |                    |                        |                                            |                      |                                |                    |             |                  |                     |
|       |          |            |                     |                                            |                    |                        |                                            |                      |                                |                    |             |                  |                     |
|       |          |            |                     |                                            |                    |                        |                                            |                      |                                |                    |             |                  |                     |
|       |          |            |                     |                                            |                    |                        |                                            |                      |                                |                    |             |                  | Vác nhân tất cả     |

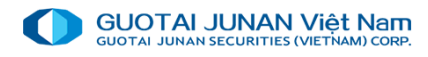

### Chuyển khoản chứng khoán, Mua chưng khoán phát hành thêm

Chuyển khoản chứng khoán:

Cho phép chuyển khoản nội bộ giữa các sub với nhau khi đảm bảo đủ tỷ lệ

| Chuyến k      | choản c  | chứng kh         | noán 🖪 🗙 📃 |     |                              |  |
|---------------|----------|------------------|------------|-----|------------------------------|--|
|               |          |                  |            |     |                              |  |
|               |          | Tài kho          | ản chuyến  |     | 061C008775.00 - Nguyễn Hữ⊨ ▼ |  |
|               |          | Tài khoản nhận   |            |     | <b>T</b>                     |  |
|               |          | Tên chứng khoán* |            |     | HÃY NHẬP MÃ CHỨNG KHOÁ       |  |
|               |          | SL có tł         | hể chuyển  |     | 0                            |  |
|               |          | Số lượi          | ng chuyến* |     |                              |  |
|               |          |                  |            |     |                              |  |
|               |          |                  |            |     |                              |  |
|               |          |                  |            | Gửi | yêu cầu 🗸                    |  |
|               |          |                  |            | Gửi | yêu cầu 🗸                    |  |
| <b>i</b> 🛙 9. | ទ        |                  |            | Gửi | yêu cầu ✔                    |  |
| ₩<br>#        | ි<br>Thờ | ri gian          | Tiễu khoản | Gửi | yêu cầu 🗸                    |  |
| ₩<br>₩        | ි<br>Thờ | i gian           | Tiểu khoản | Gửi | yêu cầu ✔<br>Loại giao dịch  |  |
| ₩ ©.<br>#     | ස<br>Thờ | ri gian          | Tiếu khoản | Gửi | yêu cầu ✓<br>Loại giao dịch  |  |
| ₩<br>#        | ි<br>Thờ | ri gian          | Tiếu khoản | Gửi | yêu cầu ✓                    |  |

SL được ĐK mua: Số lượng chứng khoán khách hàng được đăng ký mua.

SL đã đăng ký: Số lượng chứng khoán đã đăng ký của khách hàng đến thời điểm hiện tại.

**SL ĐK chờ duyệt**: Số lượng chứng khoán đã đăng ký và đang chờ nhân viên CTCK duyệt.

Số tiền khả dụng: Số tiền hiện tại khách hàng có thể đăng ký mua.

SL có thể đăng ký = SL được ĐK mua - SL đã đăng ký - SL ĐK chờ duyệt

**SL ĐK mua**: Số lượng chứng khoán mà khách hàng muốn đăng ký mua. Số lượng này không được lớn hơn SL có thể đăng ký.

#### Thành tiền = SL ĐK mua \* Giá quyền

| Mua chứng | g kho  | án PHT 🖪   | <i>¶</i> × |             |         |            |                 |           |
|-----------|--------|------------|------------|-------------|---------|------------|-----------------|-----------|
|           | í      |            |            |             |         |            |                 | 1         |
|           |        | Tài khoản  |            |             | 061C0   | 08775 - Ng | uyễn Hữu Hùn    |           |
|           |        | Tên chứng  | g kh       | oán         |         |            |                 |           |
|           |        | Mã quyền   |            |             |         |            |                 |           |
|           |        | SL có thể  | Ðκ         |             |         |            |                 |           |
|           |        | SL ĐK mu   | a*         |             |         |            |                 |           |
|           |        | Giá quyền  |            |             |         |            |                 |           |
|           |        | Thành tiền |            |             |         |            |                 |           |
|           |        | Ghi chú    |            |             |         |            |                 |           |
|           |        |            |            |             |         |            |                 |           |
|           |        |            |            |             |         |            | Gửi thông tin 👻 |           |
|           | l      |            |            |             |         |            |                 | J         |
| Danh sáo  | :h quy | yên mua    | Da         | inh sách đă | ng ký q | uyên mua   |                 |           |
| #         | STT    | Tiếu khoả  | in         | Mã quy      | /ền     | Mã CK      | Ngày ĐKCC       | Giá quyền |
|           |        |            |            |             |         |            |                 |           |
|           |        |            |            |             |         |            |                 |           |
|           |        |            |            |             |         |            |                 |           |

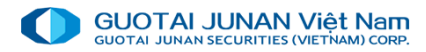

## Phần 4: Giao dịch tiền

Menu giao dịch tiền:

- Ngân hàng trực tuyến
- Thông báo nộp tiền
- Chuyển khoản ngoài hệ thống
- Chuyển khoản trong hệ thống
- Úng trước tiền bán
- Hoàn trả hợp đồng ký quỹ
- Gia hạn hợp đồng vay ký quỹ

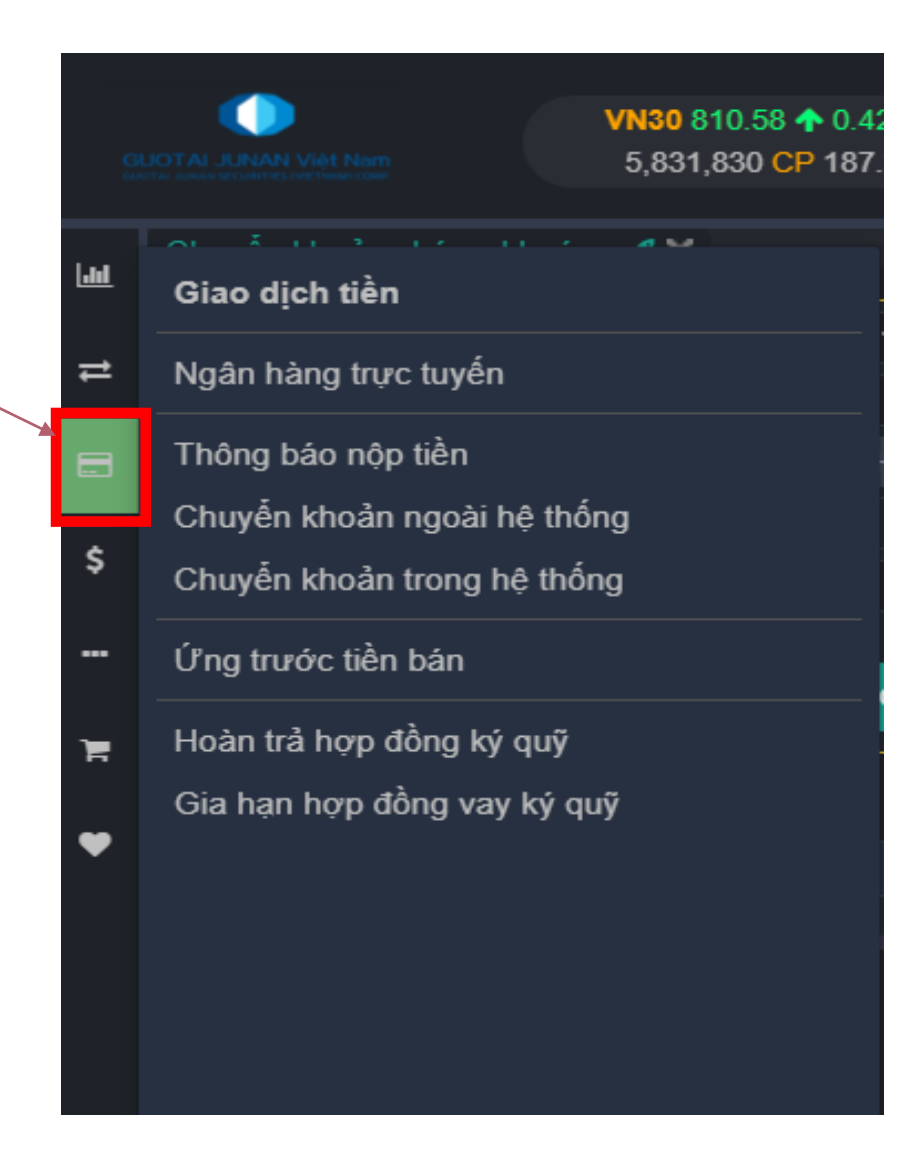

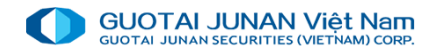

### Ngân hàng trực tuyến

Sử dụng để kéo tiền từ ngân hàng về tài khoản chứng khoán hoặc rút tiền từ tài khoản chứng khoán về tài khoản ngân hàng.

Khách hàng chọn tài khoản có kết nối ngân hàng và chọn số tiền chuyển và chọn xác nhận để thực hiện

|    | TAI JUNAN Việt Nam | .17 <b>↑</b> 1.26 (0.14 <b>×)</b><br>\74 CP 535.557 Tỷ | HNX 116.33 个<br>10,091,700 CP | 0.43 (0.37 s) UPCOM 5<br>127.672 Tỷ 2,157,4 | 6.92            | ) <b>V</b> 14:40 | 8:45 ""I ★ Tiế | ếng Việt ▼ 🗘 Thông báo 🕩 Thoát |
|----|--------------------|--------------------------------------------------------|-------------------------------|---------------------------------------------|-----------------|------------------|----------------|--------------------------------|
|    | Bảng giá 🛛 🖋 🗙     | Ngân hàng trực tuyến 🛛 🖋 🗙                             |                               |                                             |                 |                  |                |                                |
| _  |                    |                                                        |                               | Tài khoản                                   | 061C008775.00 - | Nguyễn Hữ 🔻      |                |                                |
| ₽  |                    |                                                        |                               | Trạng thái kết nối                          | Không kết nối   | •                |                |                                |
|    |                    |                                                        |                               | Số dư hiện tại                              |                 | 2,929,154        |                |                                |
| \$ |                    |                                                        |                               | Số tiền khả dụng (CTCK)                     |                 | 2,929,154        |                |                                |
|    |                    |                                                        |                               | TK ngân hàng                                |                 | <b></b>          |                |                                |
|    |                    |                                                        |                               | Số dư hiện tại                              |                 | 0                |                |                                |
| F  |                    |                                                        |                               | Số tiền khả dụng (Ngân hàn                  | g)              | 0                |                |                                |
| •  |                    |                                                        |                               | Loại giao dịch 🛛 🔘 Kéo tiềr                 | về TK CK 🛛 Rút  | tiền ra TK NH    |                |                                |
|    |                    |                                                        |                               | Số tiền chuyển*                             |                 | 0                |                |                                |
|    |                    |                                                        |                               | Xá                                          | c nhận 🖌        |                  |                |                                |
|    |                    |                                                        |                               |                                             |                 |                  |                |                                |
|    | # Thời             | gian Tiễu khoản                                        | Lo                            | ại giao dịch                                | Mã CK           | Khối lượng       | Giá trị        | Ghi chú                        |
|    |                    |                                                        |                               |                                             |                 |                  | _              |                                |
|    |                    |                                                        |                               |                                             |                 |                  |                |                                |

### Chuyển khoản ngoài hệ thống, Chuyển khoản trong hệ thống

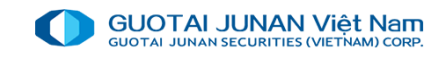

Chuyển khoản ngoài hệ thống, chọn tài khoản nhận đã đăng ký với IVS và chọn số tiền cần chuyển và bấm gửi yêu cầu

| Chuyển khoản r | ngoài hệ | thống 🖪 🗙 📄 |                                |   |
|----------------|----------|-------------|--------------------------------|---|
|                | Tài kho  | ản          | 061C008775.00 - Nguyễn Hữu F 🔻 |   |
|                | Tiền kh  | ả dụng      | 2,929,154                      |   |
|                | Số TK I  | urởng*      | 021704060019398 - Nguyễn Hữu 🔻 |   |
|                | Số tiền  | chuyến*     |                                |   |
|                |          |             |                                |   |
|                |          | G           | Gửi yêu cầu 🗸                  |   |
|                | [        |             |                                | ļ |
| ≣ଷ∎�;;;        |          |             |                                |   |
| # Thò          | ri gian  | Tiểu khoản  | Loại giao dịch                 |   |
|                |          |             |                                |   |
|                |          |             |                                |   |
|                |          |             |                                |   |
|                |          |             |                                |   |
|                |          |             |                                |   |
|                |          |             |                                |   |
|                |          |             |                                |   |
|                |          |             |                                |   |

Chuyển khoản trong hệ thống, chọn tiểu khoản và

chọn số tiền cần chuyển và bấm gửi yêu cầu

#### Thông báo nộp tiền 🖪 🗶 Chuyển khoản trong hệ thống 🖪 🗶 📗

| Tài khoản chuyển 061C008775.00 - Nguyễn Hữu F ▼   Tiền khả dụng 2,929,154   Tài khoản nhận ▼   Số tiền chuyển* 5ố tiền chuyển*     Cửi yêu cầu ✔     Image: Image: Image                                                                                                    |                            |            |         |            |                                |
|----------------------------------------------------------------------------------------------------|----------------------------|------------|---------|------------|--------------------------------|
| Tiền khả dụng 2,929,154   Tài khoản nhận •   Số tiền chuyển* •   Gửi yêu cầu ✓ •     Image: Image: Image                                                                                          |                            |            | Tài kho | ản chuyển  | 061C008775.00 - Nguyễn Hữu H 🔻 |
| Tài khoản nhận   Số tiền chuyển*     Gửi yêu cầu ✓     Image: Sign fragment of the second second sec                                             |                            |            | Tiền kh | ả dụng     | 2,929,154                      |
| Số tiền chuyển*<br>Gửi yêu cầu ✓<br>IMI ♥ ♫<br># Thời gian Tiểu khoản Loại giao dịch                                                                                                    |                            |            | Tài kho | ản nhận    | <b>v</b>                       |
| Gửi yêu cầu ✓         Image: Image: I                               |                            |            | Số tiền | chuyến*    |                                |
| Gửi yêu cầu ✓       Image: State of the state of the sta |                            |            |         |            |                                |
| I ⊕ C<br># Thời gian Tiễu khoản Loại giao dịch                                                                                                    |                            |            |         |            | Gửi yêu cầu 🗸                  |
| # Thời gian Tiễu khoản Loại giao dịch                                                                                                    |                            | ~          |         |            |                                |
| # Thời gian Tiêu khoan Loại giao dịch                                                                                                    | Cha A                      | / <b>1</b> |         |            |                                |
|                                                                                                    | ⊠∎ <b>Q</b> ,              | С<br>ть 2  | isian   | Tiểu khoảo | I ani aina diab                |
|                                                                                                    | ⊠∎ <b>€</b> ,<br>#         | ි<br>Thờ   | 'i gian | Tiếu khoản | Loại giao dịch                 |
|                                                                                                    | ¥                          | ۲hò        | i gian  | Tiểu khoản | Loại giao dịch                 |
|                                                                                                    | <b>₩ €</b>                 | ි<br>Thò   | ri gian | Tiểu khoản | Loại giao dịch                 |
|                                                                                                    | <b>⊻</b> ∎ € <b>.</b><br># | ₽<br>Thờ   | ri gian | Tiếu khoản | Loại giao dịch                 |
|                                                                                                    | <b>⊻</b> ∎ € <b>.</b><br># | Ω<br>Thờ   | ri gian | Tiểu khoản | Loại giao dịch                 |

### Hoàn trả hợp đồng ký quỹ, Gia hạn hợp đồng vay ký quỹ, Ứng trước tiền bán

| GUC | TAI JUNAN Việt Nam  | ⊅ 514.49 <b>↑</b> 0.12 (0.02∗)<br>∛13,310 CP 79.488 Tỷ | VNIT 1,092<br>164,050 | .02 0.00 (0.00%)<br>CP 7.489 Tỷ | VNFINLEAD 0.00 .00<br>0 CP 0.000 Tỷ | (.00%) 15:       | 41:00 📶 📩 Tiếng Việt  | 🔹 🗘 Thông báo 🕒 Thoát |
|-----|---------------------|--------------------------------------------------------|-----------------------|---------------------------------|-------------------------------------|------------------|-----------------------|-----------------------|
| Lad | Hoàn trả hợp đồng k | ý quỹ 🛛 🕂 🗙                                            |                       | Gia hạn hợp đồng v              | ay ký quỹ 🖪 🗙 👘                     |                  | Bảng giá 🖋 🗙 Ứng      | trước tiền bán 🛛 🖋 🗙  |
|     | Tài khoản chuyển    | 061C008775.00 - Ngu                                    | yễn Hữu ⊦ 🔻           | Tài khoản chuyển                | 061C008775.0                        | 0 - Nauvễn Hữu H | Tài khoản chuyển      |                       |
| ₽   | Số hợp đồng         |                                                        |                       | Số hợp đồng                     |                                     |                  | Tổng tiền có thể ứng  | 0                     |
| B   | Ngày vay            |                                                        |                       | Ngày vay                        |                                     |                  | Số tiền ứng           |                       |
|     | Số tiền vay         |                                                        |                       | Số tiền vay                     |                                     |                  |                       | Ứng toàn bộ?          |
| \$  | Dư nợ còn lại       |                                                        |                       | Dư nợ còn lại                   |                                     |                  | Tiền ứng chờ duyết    | 0                     |
|     | Tiền lãi            |                                                        |                       | Tiền lãi                        |                                     |                  | Tổng tiền ứng còn lại | 0                     |
|     | Tiền khả dụng       |                                                        | 0                     | Tiền khả dụng                   |                                     |                  | 0 Phí ứng tạ tác      | 0                     |
| Ħ   | Số tiền hoàn trả*   |                                                        |                       | Số tiền hoàn trả*               |                                     |                  |                       | L                     |
| •   |                     | C.H                                                    | thông tin 🛃           |                                 |                                     |                  |                       | Gửi yêu cầu 🗸         |
|     |                     | Gu                                                     |                       |                                 |                                     | Gửi thông tin 🗸  |                       |                       |
|     | HĐ ký quỹ hiện tại  | i Lịch sử HĐ ký quỹ                                    |                       | #                               | Số hợp đồng                         | Ngày yay         | N I≣ ⊠ €, C           |                       |
|     | #                   | STT Số hợp đồng                                        | Trạng t               |                                 |                                     |                  | * # Thời gian         | Tiếu khoản            |
|     |                     |                                                        |                       |                                 |                                     |                  |                       |                       |
|     |                     |                                                        |                       |                                 |                                     |                  |                       |                       |
|     |                     |                                                        |                       |                                 |                                     |                  |                       |                       |
|     |                     |                                                        |                       |                                 |                                     |                  |                       |                       |
|     |                     |                                                        |                       |                                 |                                     |                  |                       |                       |
|     |                     |                                                        |                       |                                 |                                     |                  |                       |                       |

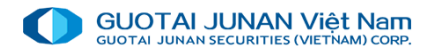

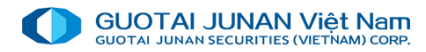

## Phần 5: Quản lý tài sản

Menu giao dịch tiền:

- Thông tin tài sản
- Thông tin tài khoản ký quỹ
- Sao kê giao dịch

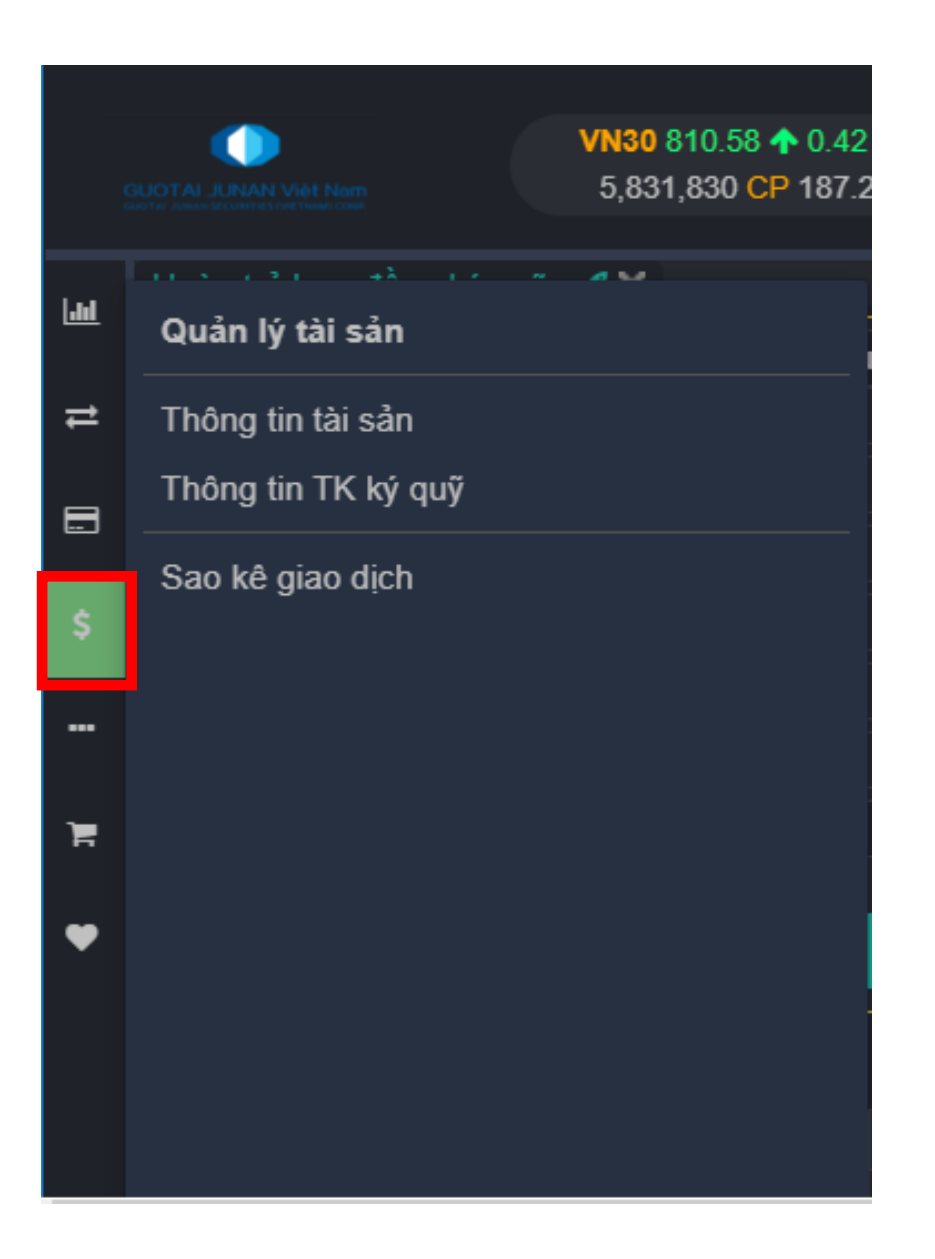

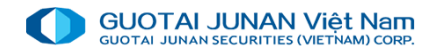

### Thông tin tài sản

Tab danh mục tài sản cung cấp:

- Tài sản tiểu khoản
- Tổng tài sản KH

Tab "Quản lý danh mục đầu tư" bao gồm danh mục chứng khoán của khách hàng

| GUO                                          |                  | Nam      | VNREAL<br>9,27   | . 1,152.23 4<br>2,660 CP 5 | ▶ 3.66 <b>(</b> 0.3<br>62.125 Tỷ | 2s) VN    | I <mark>SML</mark> 773.84<br>12,792,310 ( | ↑ 1.66<br>CP 68.63 | <b>(0.21</b> s)<br>35 Tỷ | <b>) VNMI</b><br>11,3  | D 907.21 ♠ 0.51<br>14,720 CP 165.7 | ()<br>79 <sup>.</sup> 17:14 | 4:29 <b> </b> | ★ Tiếng Việ          | t 🔻 🗘 Thông                       | ) báo (1) 🕞 '  | Thoát           |  |
|----------------------------------------------|------------------|----------|------------------|----------------------------|----------------------------------|-----------|-------------------------------------------|--------------------|--------------------------|------------------------|------------------------------------|-----------------------------|---------------|----------------------|-----------------------------------|----------------|-----------------|--|
| Bảng giá  #X    D61C008775 - Nguyễn Hữu Hùng |                  |          |                  |                            |                                  |           |                                           |                    |                          |                        |                                    |                             |               |                      |                                   |                |                 |  |
| ₽                                            | Tài sản tiết     | u khoản  | ● Tống           | tài sản KH                 | Da                               | anh mục t | ài sản                                    | Quản lý            | danh                     | mục đầu tư             |                                    |                             |               |                      |                                   |                |                 |  |
| B                                            | Tài sản tiền     |          |                  |                            | Tài sả                           | n CK      |                                           |                    |                          | Thông                  | tin dư nợ                          |                             |               | Thông tin t          | Thông tin tổng tài sản và tổng nợ |                |                 |  |
|                                              | Tiền hiện có     |          | 2,9              | 929,154                    | Giá trị T                        |           |                                           | 8                  | 2,800                    | Dư nợ ứ                | ng trước                           |                             | 0             | <u> Tống tài sảr</u> |                                   | 3,011,         | 954             |  |
| \$                                           | Tiền tạm giữ     |          |                  | 134,335                    | Giá trị là                       | quyền chò | vê                                        |                    | 0                        | Phí ứng                | trước                              |                             | 0             | <u>Tài sản ròng</u>  |                                   | 3,011,         | 954             |  |
|                                              | Tiền phong tỏa   |          |                  | 0                          |                                  |           |                                           |                    |                          | Dư nợ H                | Ð ký quỹ                           |                             | 0             |                      |                                   |                |                 |  |
|                                              | Tiền BL          |          |                  | 0                          |                                  |           |                                           |                    |                          | Lãi HĐ k               | ý quỹ                              |                             | 0             |                      |                                   |                |                 |  |
| F                                            | BL đã sử dụng    |          |                  | 0                          |                                  |           |                                           |                    |                          |                        |                                    |                             |               |                      |                                   |                |                 |  |
|                                              | Tiền quyền chò   | ờ về     |                  | 0                          |                                  |           |                                           |                    |                          |                        |                                    |                             |               |                      |                                   |                |                 |  |
| Ť                                            | Tiền khả dụng    |          | 2,7              | 794,819                    |                                  |           |                                           |                    |                          |                        |                                    |                             |               |                      |                                   |                |                 |  |
|                                              | Bán chờ về khả   | ả dụng   |                  | 0                          |                                  |           |                                           |                    |                          |                        |                                    |                             |               |                      |                                   |                |                 |  |
|                                              | TT chi tiết chứr | ng khoán | ı sở hữu - Tài l | khoản: 061(                | C008775 🛛                        | )0 ^      |                                           |                    |                          |                        |                                    |                             |               |                      |                                   |                |                 |  |
|                                              | Tiễu khoản       | Mã CK    | SL sở hữu 🛛      | Giao dịch                  | Chờ GD                           | Tạm giữ   | Phong tỏa                                 | Bán ch<br>T0 T1    | hờ đi<br>I T2            | Mua chờ về<br>T0 T1 T2 | Quyền chờ v                        | ề Giá TT                    | Giá trị TT    | Giá mua BQ           | GT mua BQ                         | TL lãi/lỗ      | GT lãi/lỗ       |  |
|                                              | 00               | CCL      | 10               | 0                          | 0                                | 10        | 0                                         | 0 0                | 0 0                      | 0 0                    | D                                  | 0 8,280                     | 82,800        | 7,100                | 71,000                            | <b>16.62 %</b> | <b>11,800</b>   |  |
|                                              |                  |          |                  |                            |                                  | Tốn       | g                                         |                    |                          |                        |                                    |                             | 82,800        |                      | 71,000                            | ♠ 16.62 %      | <b>↑</b> 11,800 |  |

#### GUOTAI JUNAN Việt Nam GUOTAI JUNAN SECURITIES (VIETNAM) CORP.

### Thông tin tài khoản ký quỹ

Tab tài sản đảm bảo cung cấp:

- Thông tin tài sản tiền, tài sản chứng khoán
- Thông tin dư nợ, Thông tin tổng tài sản và tổng nợ

Tab " Tài sản bẩy sức mua" bao gồm: tài sản tiền, tài sản chứng khoán...

|      | TAI JUNAN Việt Nam    | / <mark>0</mark> 810.58 ♠ 0.42 (0.05 <b>×)</b><br>331,830 CP 187.252 Tỷ | VN100 785.82 ↑ 0.7<br>17,120,900 CP 352 | 2 <b>(</b> 0.09 <b>∝) VNX5</b> (<br>.347 Tỷ 16,2 | ) 1,339.89 <b>↑</b> 0.61 (0.05%<br>52,684 CP 320.808 Tỷ | ) 17:21:27 📶          | 🗙 Tiế  | ếng Việt 🔻 🗘 Thông bá     | io (1) 🕒 Thoát      |
|------|-----------------------|-------------------------------------------------------------------------|-----------------------------------------|--------------------------------------------------|---------------------------------------------------------|-----------------------|--------|---------------------------|---------------------|
| 1.04 | Bảng giá 🖋 🗙 Thôr     | ng tin TK ký quỹ 🛭 🛷 🗙 📗                                                |                                         |                                                  |                                                         |                       |        |                           |                     |
|      | 061C008775 - Nguyễn I | Hữu Hùng 🔹 🔻                                                            | 00                                      |                                                  |                                                         |                       |        |                           |                     |
| ₽    | Tài sản đảm bảo       | Tài sản bẫy sức mua                                                     |                                         |                                                  |                                                         |                       |        |                           |                     |
|      | Tài sản tiền          |                                                                         | Tài sản CK                              |                                                  | Thông tin dư nợ                                         |                       |        | Thông tin tống tài sản và | à tổng nợ           |
|      | Số dư tiền hiện tại   | 0                                                                       | Đánh giá CK khả dụng                    | 0                                                | Dư nợ ký quỹ                                            |                       | 0      | Tổng nợ tài sản ĐB        | 0                   |
| \$   | Số tiền tạm giữ       | 0                                                                       | GTCK mua chờ về                         | 0                                                | Phí ký quỹ                                              |                       |        | Tỉ lệ bán xử lý (FMR)     | 0.00 %              |
|      | Tiền phong tỏa        | 0                                                                       | GT quyền là CK chờ về                   | 0                                                | Dư nợ ứng trước                                         |                       | 0      | <u>Tài sản ĐB</u>         | 0                   |
|      | Tiền phong tỏa khác   | 0                                                                       | GTCK mua chờ khớp                       | 0                                                | Phí ứng trước                                           |                       | 0      | <u>Tài sản ròng</u>       | 0                   |
| Ħ    | Bán chờ về khả dụng   | 0                                                                       | Tổng giá trị CK tạm tính                | 0                                                | Dư nợ TC                                                |                       | 0      |                           |                     |
| -    | Quyền là tiền chờ về  | 0                                                                       |                                         |                                                  | Phí TC                                                  |                       |        |                           |                     |
|      | Tống tài sản tiền     | 0                                                                       |                                         |                                                  | Phí lưu ký                                              |                       | 0      |                           |                     |
|      |                       |                                                                         |                                         |                                                  | Tống nợ thực tế                                         |                       | 0      |                           |                     |
|      | Tài sản chứng khoán - | Tài khoản: 061C008775.00                                                | ^                                       |                                                  |                                                         |                       |        |                           |                     |
|      | Mã CK KL TL góp vốn   | (%) Giá đánh giá TL TSĐI                                                | 3 (%) Tài sản đảm bảo TL                | . TS bấy (%) TS bấy s<br>⊦                       | t <b>ức mua KL quyền Quy</b><br>Không có dữ liệu        | rền CK làm TSĐB Quyềr | CK làm | i TS bấy Quyền tiền làm   | TSĐB Quyền tiền làr |
|      |                       |                                                                         |                                         |                                                  |                                                         |                       |        |                           |                     |

### Sao kê giao dịch

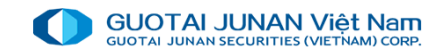

Khách hàng lựa chọn " từ ngày" " đến ngày" và lựa chọn loại giao dịch chứng khoán hoặc giao dịch tiền hoặc cả 2 sau đấy chọn tra cứu, hệ thống sẽ liệt kê toàn bộ các giao dịch liên quan

|      |                | 0.51<br>05.7 | l <b>(</b> 0.06% <b>)</b><br>797 <mark>Tỷ</mark> | VNUTI 667.11 ♠ 2<br>496,000 CP 9. | .94 <b>(0.44%)</b><br>358 Tỷ | VNENE 4<br>3,106,3 | 05.00<br>300 CF | <b>↑</b> 3.36 <b>(</b> 0.84%)<br>9 39.523 Tỷ | ) <b>VNMAT</b><br>3,6 | 1,02<br>20,1 <sup>7</sup> 17:26:07 | I 📩 Tiếng Việt ▼   | ♪ Thông báo (1) | 🕩 Thoát      |
|------|----------------|--------------|--------------------------------------------------|-----------------------------------|------------------------------|--------------------|-----------------|----------------------------------------------|-----------------------|------------------------------------|--------------------|-----------------|--------------|
| 1.04 | Bảng giá 🛛 🖋 🗙 | Thông tin    | TK ký quỹ                                        | 🖋 🗙 🛛 Sao kê giad                 | dịch 🖪 🗙 📄                   |                    |                 |                                              |                       |                                    |                    |                 |              |
|      | 061C008775 - N | guyễn Hữu H  | lùng                                             |                                   |                              | ·                  |                 |                                              |                       |                                    |                    |                 |              |
| ₽    | 📘 🗐 🔍 Tất cả   | ● Giao dịc   | h chứng khoá                                     | in ●Giao dịch tiền<br>■           | 01/03/202                    | 0                  | 10/07/          | 2020 💭                                       |                       |                                    |                    |                 |              |
|      | Thời gian      | Tiếu khoản   |                                                  | Loại giao dịch                    |                              | Mã CK              | +/-             | Khối lượng                                   | Giá trị               |                                    | Ghi chú            |                 | Thời gian th |
|      | 12/06/2020     | 00           | 0077.Hạch t                                      | oán tăng chứng kho                | án do đặt lệnh               | CCL                | +               | 10                                           | 0                     | Thanh toán mua CK C                | CL ngày 10/06/2020 |                 | 12/06/2020 - |
| \$   |                |              |                                                  |                                   |                              |                    |                 |                                              |                       |                                    |                    |                 |              |
|      |                |              |                                                  |                                   |                              |                    |                 |                                              |                       |                                    |                    |                 |              |
|      |                |              |                                                  |                                   |                              |                    |                 |                                              |                       |                                    |                    |                 |              |
| F    |                |              |                                                  |                                   |                              |                    |                 |                                              |                       |                                    |                    |                 |              |
|      |                |              |                                                  |                                   |                              |                    |                 |                                              |                       |                                    |                    |                 |              |
| •    |                |              |                                                  |                                   |                              |                    |                 |                                              |                       |                                    |                    |                 |              |
|      |                |              |                                                  |                                   |                              |                    |                 |                                              |                       |                                    |                    |                 |              |
|      |                |              |                                                  |                                   |                              |                    |                 |                                              |                       |                                    |                    |                 |              |
|      |                |              |                                                  |                                   |                              |                    |                 |                                              |                       |                                    |                    |                 |              |
|      |                |              |                                                  |                                   |                              |                    |                 |                                              |                       |                                    |                    |                 |              |
|      |                |              |                                                  |                                   |                              |                    |                 |                                              |                       |                                    |                    |                 |              |
|      |                |              |                                                  |                                   |                              |                    |                 |                                              |                       |                                    |                    |                 |              |
|      |                |              |                                                  |                                   |                              |                    |                 |                                              |                       |                                    |                    |                 |              |

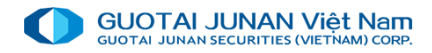

## Phần 6: Tiện ích khác

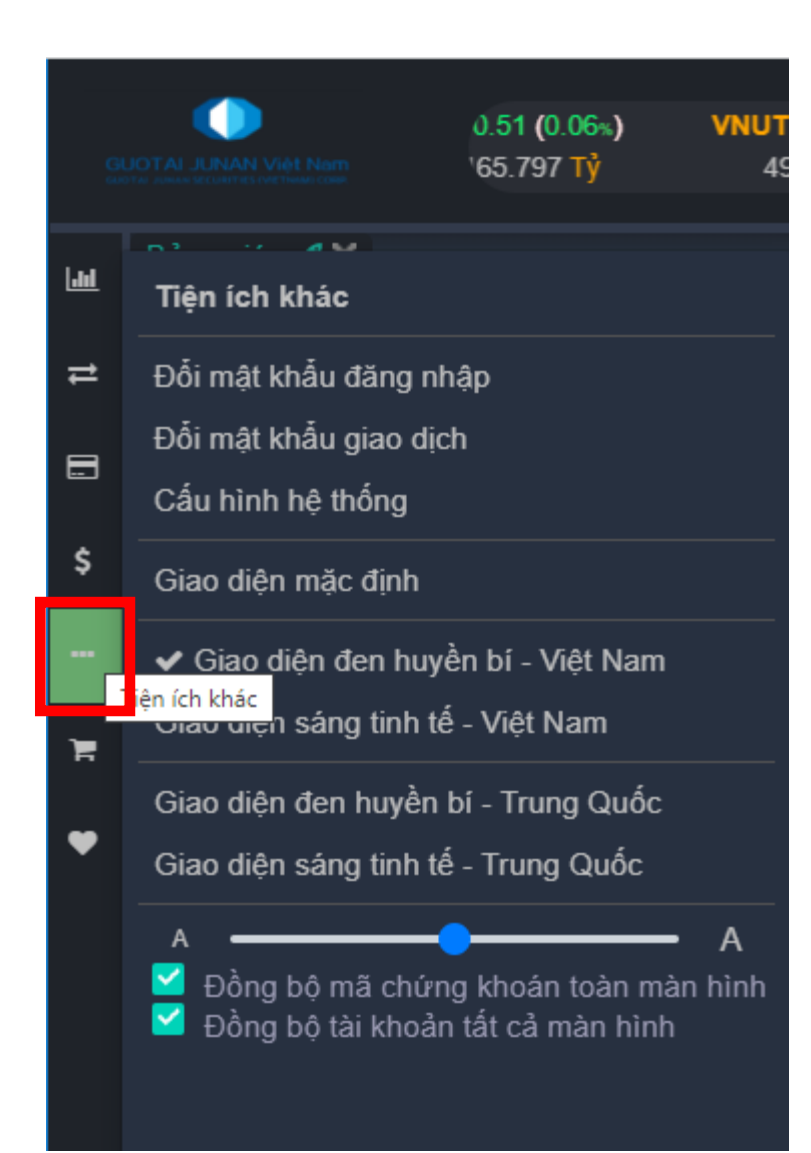

Menu tiện ích khác:

- Cho phép thực hiện đổi mật khẩu giao dịch, mật khẩu đăng nhập
- Cấu hình hệ thống: cho phép tùy chọn nhận thông báo từ hệ thống , đặt các phím tắt và các tùy chọn khác
- Cho phép khách hàng lựa chọn các giao diện sáng hoặc đen tùy theo sở thích của khách hàng. Tăng cỡ chữ của hệ thống IVS home trading.

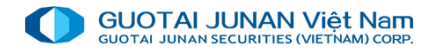

## A Phần 7: Menu Lệnh

| GUC   | CTAI JUNAN Việt Nam | <b>/NREAL</b> 1,152.23 <b>↑</b> 3.<br>9,272,660 CP 52.1; | 66 (0.32%) VN<br>25 Tỷ 1 | SML 773.84 ♠<br>2,792,310 CP 6 | I.66 <b>(</b> 0.21≰)<br>8.635 Tỷ | VNM<br>11,: | ID 907.21 ♠ 0.5<br>314,720 CP 165. | 1 (0.06<br>.797 Tỷ 16: | 01:47 📶 📩      | Tiếng Việt ▼ | 众 Thông báo  | ) 🕩 Thoát     |     |
|-------|---------------------|----------------------------------------------------------|--------------------------|--------------------------------|----------------------------------|-------------|------------------------------------|------------------------|----------------|--------------|--------------|---------------|-----|
| [.11] | Bảng giá 🖋 🗙 Đặt    | lệnh 🖪 🗙                                                 |                          |                                |                                  |             |                                    |                        |                |              |              |               |     |
|       | 061C008775 - Nguyễ  | n Hữu Hùng 🔹 🔽                                           | SỨC MUA                  |                                |                                  |             | 2,929,154                          | Dư mua                 | Giá Mua Giá Bá | n Dư bán     | Thời gian KL | khớp Giá khớp | +/- |
| ₽     | MUA                 | BÁN                                                      | Tổng tiền m              | ặt có thể rút                  |                                  |             | 2,929,154                          |                        |                |              |              |               |     |
|       | Hãy phập mã chứn    | a khoán                                                  | Tống tiền ứn             | ng trước có thể                |                                  | 0           |                                    |                        |                |              |              |               |     |
|       | Trần: 0 Sản:        | 0 TC: 0 Khớp:                                            | Tổng tiền Bl<br>0        | L có thể dùng                  |                                  |             | 0                                  |                        |                |              |              |               |     |
| Ş     |                     |                                                          | (*) Tổng tiềr            | n phong tỏa                    |                                  |             | 0                                  |                        |                |              |              |               |     |
|       | Giá                 |                                                          | (*) Tổng tiềr            | n tạm giữ                      |                                  |             | 0                                  |                        |                |              |              |               |     |
| F     | Khối lượng          |                                                          |                          |                                |                                  |             |                                    |                        |                |              |              |               |     |
|       | KL tối đa           |                                                          | 0                        |                                |                                  |             |                                    |                        |                |              |              |               |     |
|       | Room ký quỹ còn lại |                                                          | 0                        |                                |                                  |             |                                    |                        |                |              |              |               |     |
|       |                     | lânk mus                                                 |                          |                                |                                  |             |                                    |                        |                |              |              |               |     |
|       | Đại                 | ienn mua                                                 |                          |                                |                                  |             |                                    |                        |                |              |              |               |     |
|       |                     |                                                          |                          |                                |                                  |             |                                    | Σ Dư mua:              | Khớp:          | ∑ Dư bán:    |              |               |     |
|       | Số lệnh giao dịch   | Thông tin tài sản                                        |                          |                                |                                  |             |                                    |                        |                |              |              |               |     |
|       | 🗄 💷 🔍 🎜 🛛 Hủy       | lệnh chọn 🔲 Lện                                          | h chờ khớp (0) [         | – Đã khớp (0)                  |                                  |             |                                    |                        |                |              |              |               |     |
|       | 🔲 Hành động         | g Ngày đặt lệnh                                          | Thời gian Tra            | ạng thái I                     | MãCK G                           | iao dịch    | Lệnh                               | Giá đặ                 | t KL chờ khớp  | Tổng KL khớp | Giá khớp ⊺   | B Tổng GT kh  | nớp |
|       |                     |                                                          |                          |                                |                                  |             |                                    |                        |                |              |              |               |     |
|       |                     |                                                          |                          |                                |                                  |             |                                    |                        |                |              |              |               |     |

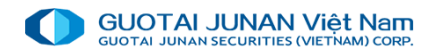

## 🚱 Lệnh Mua

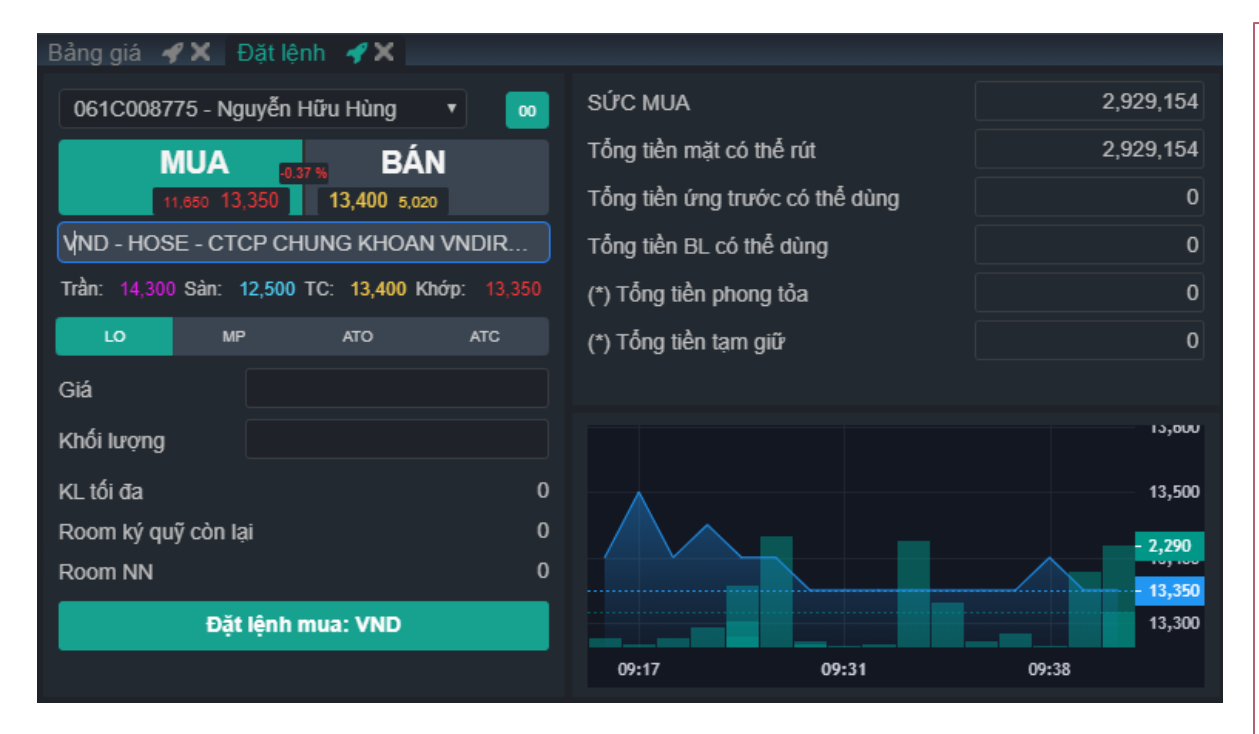

|                                          | Xác nhận                                     | LỆNH MUA    |                    |  |  |  |  |  |  |  |  |
|------------------------------------------|----------------------------------------------|-------------|--------------------|--|--|--|--|--|--|--|--|
| T. khoản 061C008775.00 - Nguyễn Hữu Hùng |                                              |             |                    |  |  |  |  |  |  |  |  |
| Mã CK                                    | Mã CK VND - HOSE - CTCP CHUNG KHOAN VNDIRECT |             |                    |  |  |  |  |  |  |  |  |
| K. lượng                                 | 10                                           | Loại lệnh   | Lệnh giới hạn (LO) |  |  |  |  |  |  |  |  |
| Giá                                      | 13,400                                       | G. trị GD   | 134,000            |  |  |  |  |  |  |  |  |
| Phí TT                                   | 335                                          | G. trị TT   | 134,335            |  |  |  |  |  |  |  |  |
|                                          |                                              |             |                    |  |  |  |  |  |  |  |  |
|                                          | Gứi lệnh                                     | Hủy yêu cầu |                    |  |  |  |  |  |  |  |  |

Giá: Khách hàng có thể nhập giá hoặc nhấn trực tiếp vào các loại giá.
 hệ thống sẽ tự điền vào ô "Giá".

- Khối lượng: Khách hàng có thể tự nhập khối lượng muốn mua hoặc nhấn vào ô "CP" ngay sau ô "Khối lượng mua tối đa", hệ thống sẽ tự lấy khối lượng mua tối đa để điền vào ô "Khối lượng".

- KL mua tối đa: Khi khách hàng đặt lệnh mua, dựa vào ô Giá do khách hàng nhập và Khả năng mua, hệ thống sẽ tự động tính toán ra khối lượng tối đa khách hàng có thể mua.

- Sức mua: Khi khách hàng nhấn vào ô này, sẽ hiện thị màn hình thông tin chi tiết về khả năng mua

Sau khi chạm vào nút Đặt Lệnh Mua, hệ thống sẽ hiện thị màn hình như sau:

- Chọn Xác nhận gửi lệnh: Gửi lệnh lên hệ thống của Sở.
- Chạm Hủy yêu cầu: Hủy thao tác đặt lệnh mua.

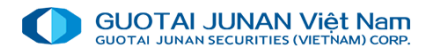

### 🚱 Lệnh Bán

| Bảng giá 🖋 🗙 🛛 Đặt lệnh 🖪 🗙 👘                |                                         |
|----------------------------------------------|-----------------------------------------|
| 061C008775 - Nguyễn Hữu Hùng 🔻 😡             | Mã CK Khả năng bán SL tạm giữ KL sở hữu |
|                                              | CCL 10 0 10                             |
| MUA BAN                                      |                                         |
| 3,910 8,200 8,280 9,270                      |                                         |
| ¢CL HOSE 10                                  |                                         |
| Trần: 8,850 Sản: 7,710 TC: 8,280 Khớp: 8,280 |                                         |
| LO MP ATO ATC                                |                                         |
| Giá                                          |                                         |
| Khối lượng                                   |                                         |
| SL sở hữu 10 CP                              | 8 300                                   |
| KL tối đa 😌 10 CP                            |                                         |
| Room ký quỹ còn lại 0                        | 0                                       |
| Room NN 0                                    | 8 100                                   |
| Đặt lệnh bán: CCL                            | 09:15 09:20 09:25 09:30 09:4            |

Xác nhận LỆNH BÁNT. khoản061C008775.00 - Nguyễn Hữu HùngMã CKCCL - HOSE - CTCP DT&PT DK CUU LONGK. lượng10Loại lệnhGiá8,280G. trị GDBá8,280Hủy yêu cầu

Giá: Khách hàng có thể nhập giá hoặc chạm trực tiếp vào các loại giá
 Trần, Sàn, TC, Khớp, hệ thống sẽ tự điền vào ô "Giá".

- Khối lượng: Khách hàng có thể tự nhập khối lượng muốn bán hoặc chạm vào nút CP ngay sau ô "Khả năng bán", hệ thống sẽ tự lấy khối lượng bán tối đa để điền vào ô "Khối lượng".

 - Khả năng bán: Khối lượng chứng khoán tối đa mà khách hàng có thể bán đến thời điểm hiện tại.

Sau khi chạm vào nút Đặt Lệnh Mua, hệ thống sẽ hiện thị màn hình như sau:

- Chọn Xác nhận gửi lệnh: Gửi lệnh lên hệ thống của Sở.
- Chạm Hủy yêu cầu: Hủy thao tác đặt lệnh mua.

### 🔍 Sửa lệnh

Nhấn vào nút **sổ lệnh** trên màn hình Đặt lệnh để mở màn hình Sổ lệnh giao dịch trong ngày, chọn loại " lệnh chờ khớp"

| Số | Số lệnh giao dịch Thông tin tài sản                       |               |           |                 |       |           |                    |         |             |              |             |              |  |  |
|----|-----------------------------------------------------------|---------------|-----------|-----------------|-------|-----------|--------------------|---------|-------------|--------------|-------------|--------------|--|--|
|    | E 💷 🗨 😭 🗌 Hủy lệnh chọn 🔹 Lệnh chờ khớp (1) 🗖 Đã khớp (0) |               |           |                 |       |           |                    |         |             |              |             |              |  |  |
|    | Hành động                                                 | Ngày đặt lệnh | Thời gian | Trạng thái      | Mã CK | Giao dịch | Lệnh               | Giá đặt | KL chờ khớp | Tổng KL khớp | Giá khớp TB | Tống GT khới |  |  |
|    | Sửa   Hủy   Chi tiết                                      | 10/07/2020    | 16:17:22  | Chờ gửi lệnh lê | CCL   |           | Lệnh giới hạn (LO) | 8,280   | 10          | 0            | 0           |              |  |  |
|    | Sửa   Hủy   Chi tiết                                      | 10/07/2020    | 16:13:48  | Lệnh chờ khớp   | VND   | Mua       | Lệnh giới hạn (LO) | 13,400  | 10          | 0            | 0           |              |  |  |

- Khách hàng chọn Giá muốn sửa hoặc KL muốn sửa.
- Nhấn nút Xác nhận sửa lệnh: Xác nhận sửa lệnh thành công và gửi lệnh sửa lên Sở.
- Nhấn nút Hủy yêu cầu: Hủy thao tác sửa lệnh bán / mua.

#### Thông báo xác nhận Sửa lệnh

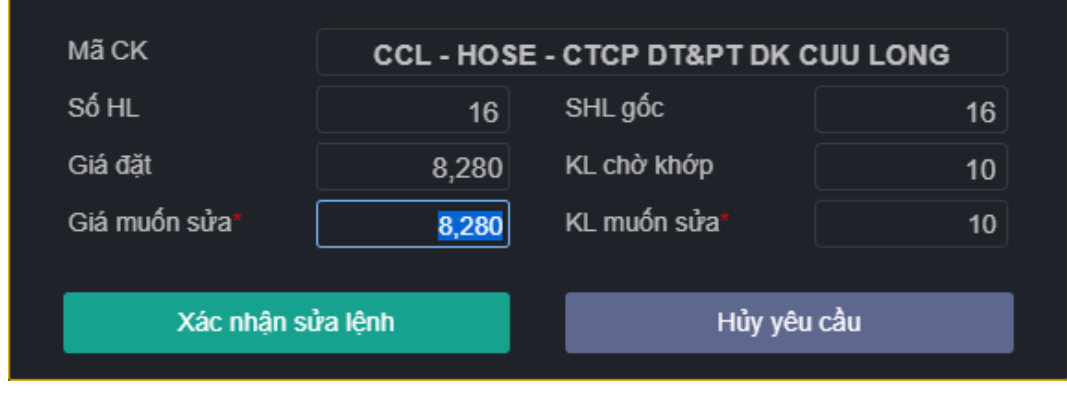

### 🔍 Hủy lệnh

Nhấn vào nút **sổ lệnh** trên màn hình Đặt lệnh giao dịch trong ngày để mở màn hình Sổ lệnh giao dịch trong ngày

| Số | lệnh giao dịch       | Thông tin tài sản |           |                 |       |           |                    |         |             |              |             |              |
|----|----------------------|-------------------|-----------|-----------------|-------|-----------|--------------------|---------|-------------|--------------|-------------|--------------|
|    | 🔍 💭 👘 Hủy lệnh       |                   |           |                 |       |           |                    |         |             |              |             |              |
|    | Hành động            | Ngày đặt lệnh     | Thời gian | Trạng thái      | Mã CK | Giao dịch | Lệnh               | Giá đặt | KL chờ khớp | Tổng KL khớp | Giá khớp TB | Tống GT khới |
|    | Sửa   Hủy   Chi tiết | 10/07/2020        | 16:17:22  | Chờ gửi lệnh lê | CCL   |           | Lệnh giới hạn (LO) | 8,280   | 10          | 0            | 0           |              |
|    | Sửa   Hủy   Chi tiết | 10/07/2020        | 16:13:48  | Lệnh chờ khớp   | VND   | Mua       | Lệnh giới hạn (LO) | 13,400  | 10          | 0            | 0           |              |

- Nhấn nút Xác nhận hủy lệnh: Xác nhận hủy lệnh thành công và gửi lệnh hủy lên Sở.
- Nhấn nút Hủy yêu cầu: Hủy thao tác hủy lệnh bán / mua.

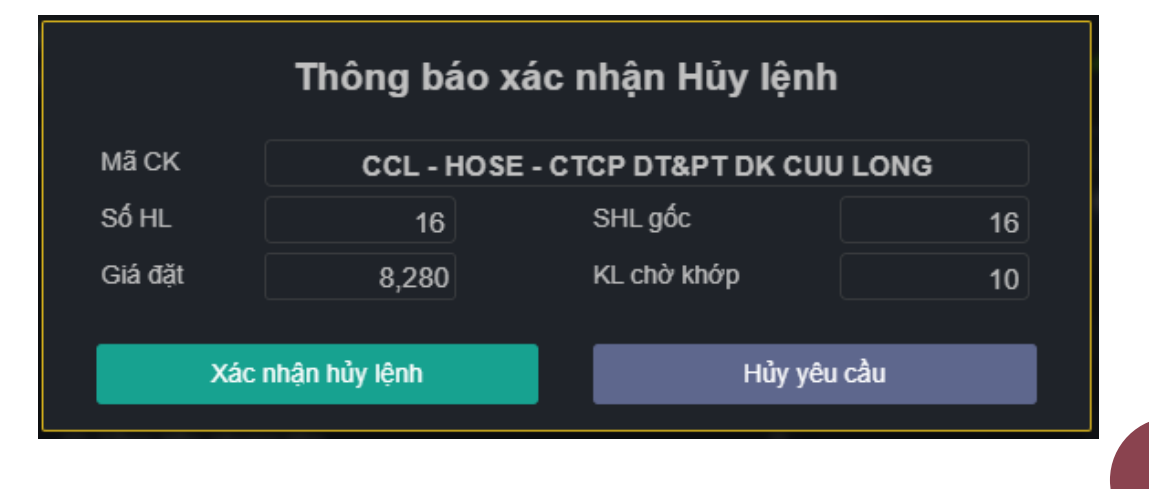

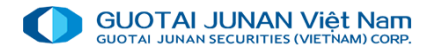

## 🤌 Phần 8: Menu Workspace

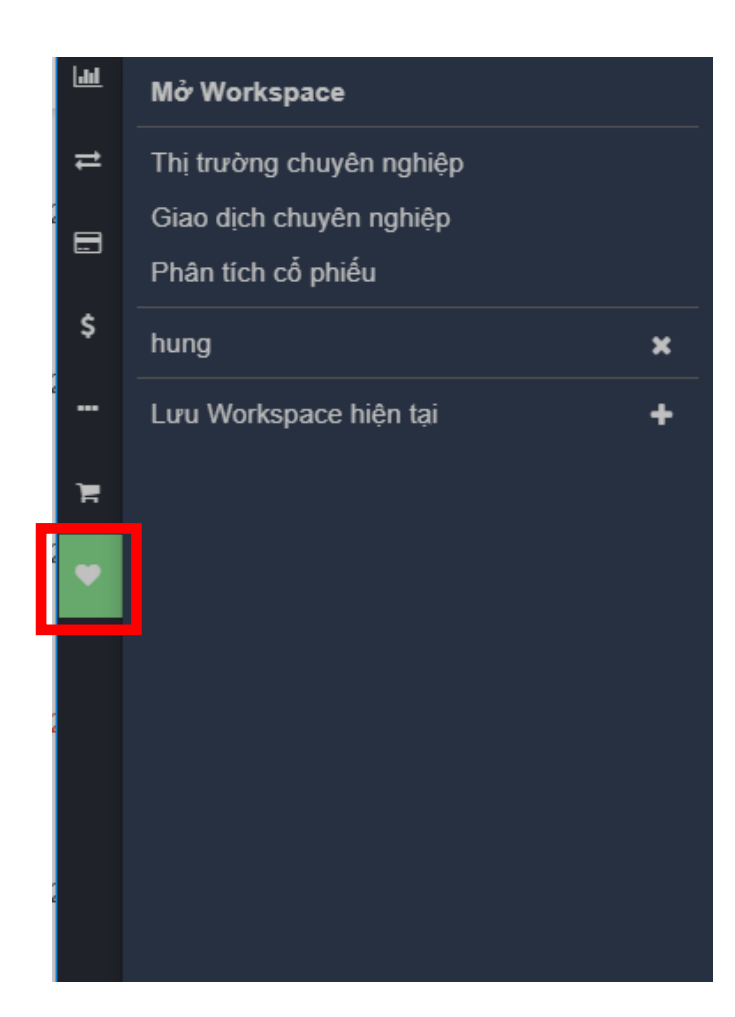

Menu cho phép nhà đầu tư lựa chọn các không gian làm việc sẵn có, IVS định nghĩa trước 3 workspace.

Ngoài ra khách hàng có thể tùy chỉnh menu màn hình theo yêu cầu của mình để tiện theo dõi, để tạo workspace riêng khách hàng tiến hành theo các bước sau:

Bước 1: bố trí màn hình theo sở thích( ví dụ màn màn hình đặt lệnh, màn hình bảng giá và phân tích kỹ thuật:

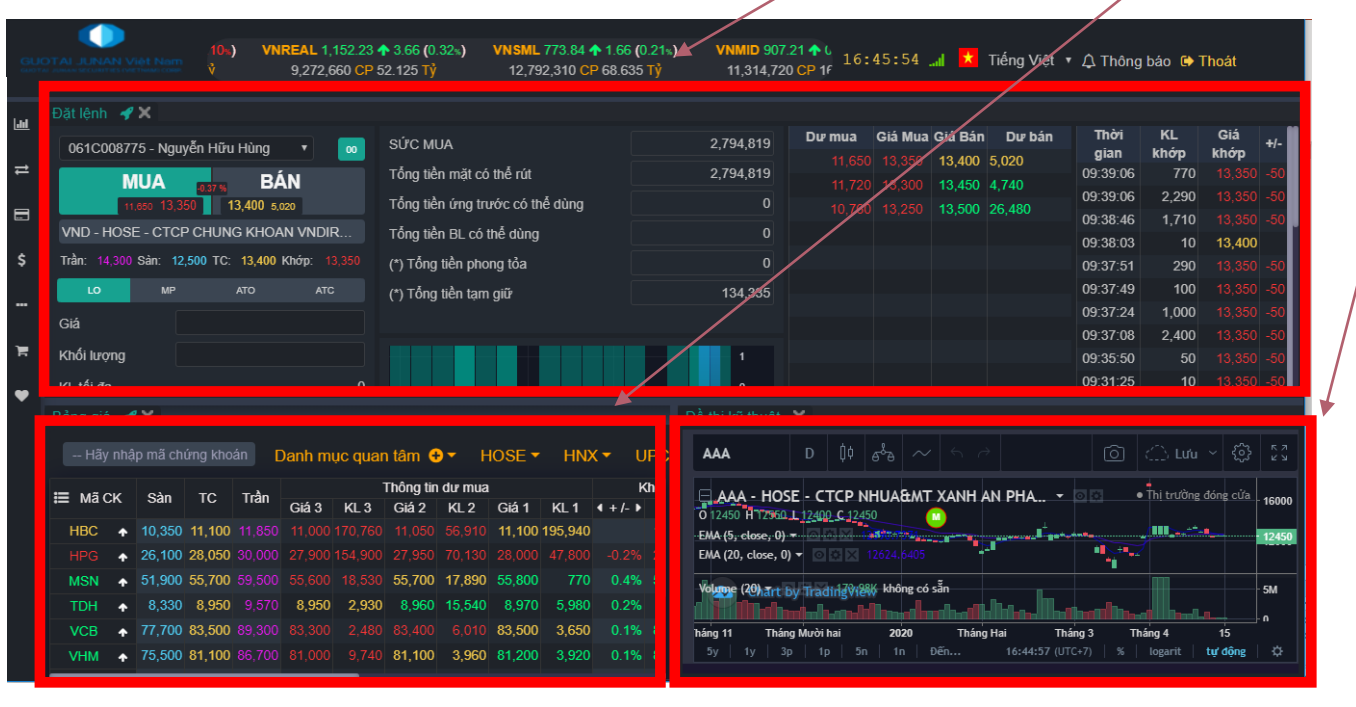

Bước 2: chọn Lưu Workspace hiện tại

Bước 3: đánh tên workspace cần lưu-> chọn " Lưu workspace"

# THANKYOU

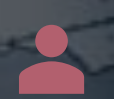

Cảm ơn quý khách khàng đã đồng hành và đầu tư cùng GTJA Securities. Mọi thắc mắc xin liên hệ:

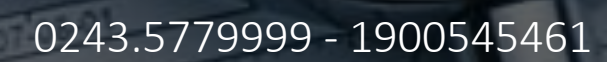

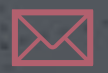

info@gtjas.com.vn

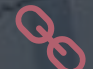

www.gtjai.com.vn